# IAC-H488 Series

Half-size 486 SBC with VGA/LAN/CompactFlash & STPC Consumer-II 133CPU

**User's Manual** 

## COPYRIGHT©

This document is a copyright of the original manufacturer, 2001. The original manufacturer reserves the right to make improvements to the product(s) described in this manual at any time without notice. This manual may not, in whole or in part, be photocopied, reproduced, transcribed, translated, or transmitted in any form without the written consent of the manufacturer, except for copies retained by the purchaser for backup purposes. All rights reserved.

## **TRADEMARKS**<sup>™</sup>

Pentium<sup>®</sup>, Celeron<sup>™</sup> are registered trademark of Intel Corporation.

The following are trademarks or registered trademarks of their respective companies: IBM, Intel, AMD, Cyrix, Award, AMI, Microsoft, ST, Windows, Windows NT, Novell, SCO, PC/104, PICMG, ALI, UMC, SMC, Winbond. Products mentioned in this manual are mentioned for identification purposes only. All names of products or services appearing in this manual are the trademarks or registered trademarks of their respective organizations and companies.

© Copyright 2002

# TABLE OF CONTENTS

| Chapter 1 . Introduction                      | . 1  |
|-----------------------------------------------|------|
| 1.1 Introduction                              | 1    |
| 1.2 Features                                  | 1    |
| 1.3 Specification                             | 2    |
| 1.4 Unpack your IAC-H488 and Accessory        | 2    |
| 1.5 Board Layout                              | 3    |
| Chapter 2 . Installation                      | . 4  |
| 2.1 Hardware Setup and Installation           | 4    |
| 2.1.1 System Memory Installation              | 4    |
| 2.2 Jumper Settings and I/O Connectors        | 5    |
| 2.2.1 Board Outline of IAC-H488               | 5    |
| 2.2.2 I/O Connector Summary                   | 8    |
| Chapter 3 . BIOS Setup                        | 19   |
| 3.1 Running AMI BIOS                          | 19   |
| 3.2 AMI BIOS HIFLEX Setup Utility             | . 20 |
| 3.3 Standard CMOS Setup                       | 21   |
| 3.4 Advanced CMOS Setup                       | 22   |
| 3.5 Advanced Chipset Setup                    | 25   |
| 3.6 Power Management Setup                    | . 27 |
| 3.7 PCI Plug and Play Setup                   | .29  |
| 3.8 Peripheral Setup                          | 30   |
| 3.9 Auto-Defect Hard Disks                    | 32   |
| 3.10 Change User/ Supervisor Password         | . 33 |
| 3.11 Auto Configuration with Optimal Settings | . 34 |
| 3.12 Save & Exit Setup                        | 34   |
| 3.13 Exit Without Saving                      | 35   |
| Chapter 4 . Drivers Support                   | 36   |
| 4.1 Use Your Driver CD-ROM                    | 36   |
| 4.2 File Directory                            | .36  |
| APPENDIXA. Watch-Dog Timer                    | 37   |
| Terms and Conditions                          | 38   |

# Chapter 1 . Introduction

## 1.1 Introduction

The IAC-H488 Series is the ultimate cost-effective solution for limited-space applications. It offers all the functions of an AT-compatible industrial computer on a single board. The IAC-H488 comes with an embedded low power, high-performance STPC Consumer-II processor. For maximum performance, the IAC-H488 supports one SDRAM DIMM socket that can accept up to 128MB memory.

Other on-board features include integrated VGA controller, one Realtek 8139C+ 10/100Mbps PCI Ethernet interface, one CompactFlash<sup>™</sup> socket in the rear supports ATA mode Type-I/II, Enhanced IDE interface, two serial ports (RS-232 and RS-232/422/485) with DB-9 connector as COM1, and a mini-DIN PS/2 keyboard/mouse interface. The board is also built-in PC/104 connector for future upgrades, one multi-mode parallel port, and one IrDA header.

## 1.2 Features

- On-board Low power STPC Consumer-II 133 MHz processor(fan-less)
- Integrated VGA controller, share system memory up to 4MB supports CRT interface
- On-board Realtek 8139C+ support 10/100M BASE-TX Ethernet
- One CompactFlash socket, support ATA mode Type-I/II
- Two 16550 compatible FIFO RS-232 serial ports, one RS-232 and one RS-232/422/485
- Built-in one PC/104 expansion slot
- One multi-mode parallel port, one IrDA header
- Watchdog Timer

# 1.3 Specification

|      | 000  | onnout |  |
|------|------|--------|--|
| IAC- | H488 | Series |  |

| Processor                | On-board STPC Consumer-II 133 CPU                                                |  |
|--------------------------|----------------------------------------------------------------------------------|--|
| Chipset                  | STPC Consumer-II                                                                 |  |
| System Memory / RAM      | 1 x 168-pin DIMM sockets up to 128MB for SDRAM                                   |  |
| BIOS                     | AMI® BIOS                                                                        |  |
| VGA Controller*          | Integrated 135MHz triple RAMDAC allowing for 1280x1024x24bit                     |  |
|                          | pixels@75Hz, with VGA connector                                                  |  |
| Ethernet Controller      | On-board Realtek 8139C+ support 10/100M BASE-T                                   |  |
| CompactFlash Socket      | 1 CompactFlash socket, support ATA mode Type-I/II                                |  |
| IDE Drive Interface      | 1 IDE port supports up to 2 IDE devices                                          |  |
| Floppy Drive Interface   | 1 FDD port supports up to 2 floppy devices                                       |  |
| Serial Port              | 2 x 16550 compatible FIFO RS-232 serial ports, 1 x RS-232 and 1 x RS-232/422/485 |  |
| Parallel Port            | 1 multi-mode parallel port (SPP/EPP/ECP)                                         |  |
| IR Interface             | Support 1 IrDA header                                                            |  |
| RTC                      | RTC function with battery                                                        |  |
| PS/2 Mouse Connector     | On-board 6-pin Mini PS/2 Mouse connector                                         |  |
| Keyboard Connector       | 5-pin header and 6-pin Mini-Din PS/2 Keyboard connectors                         |  |
| IR Interface             | Support one IrDA header                                                          |  |
| Bus Interface            | ISA bus and Built-in PC-104 expansion bus                                        |  |
| External Power Connector | 4-pin external power connector                                                   |  |
| Watchdog Timer           | 16-level time-out intervals                                                      |  |
| Operating Temperature    | 0 °C~60 °C                                                                       |  |
| Storage Temperature      | -20 °C~70 °C                                                                     |  |
| Humidity                 | 5% ~ 95%, non-condense                                                           |  |
| Dimensions               | 185 x 122 mm (7 1/4" x 4 5/6" inches)                                            |  |
| Net weight               | 224g (0.49 pounds)                                                               |  |
| EMI/EMS                  | EN 50081-1/1994>EN 55022/1997>en 61000-3-2/1995>                                 |  |
|                          | EN 61000-3-3/1995, EN 50082-1/1994>IEC 1000-4-2/1995,                            |  |
|                          | IEG 1000-4-3/1995, IEG 1000-4-4/1995,EN 55024                                    |  |

\*Under Dos command mode, only support resolution 640×480 60Hz, 800×600 60Hz, and 1280×1024 60Hz.

## 1.4 Unpack your IAC-H488 and Accessory

Before you begin to install your card, please make sure that you received the following materials as listed below:

| • | IAC-H488 Series SBC x 1 pc      | Single Board Computer                                   |
|---|---------------------------------|---------------------------------------------------------|
| • | Keyboard and Mouse Cable x 1 pc | 6pin Mini-Din PS/2 connector to 6pin PS/2 K/B+6pin PS/2 |
|   |                                 | Mouse Cable                                             |
| • | LPT/COM cable x 1 pc            | 26-pin to 25-pin with 10-pin to 9-pin D-Sub Cable       |
| • | ATX Feature Cable x 1 pc        | 4-pin 40cm cable                                        |
| • | IDE Cable x 1 pc                | 40pin IDE Cable                                         |
| • | FDD Cable x 1 pc                | 34 to 34-pin Standard Header Flat Ribbon Cable          |
| • | Keyboard Extension Cable x 1 pc | Cable for Keyboard extension                            |
| • | Driver Utility CD-ROM x 1 pc    | Drivers & Utilities                                     |
| • | User's Manual x 1 pc            | This User's Manual                                      |
|   |                                 |                                                         |

## 1.5 Board Layout

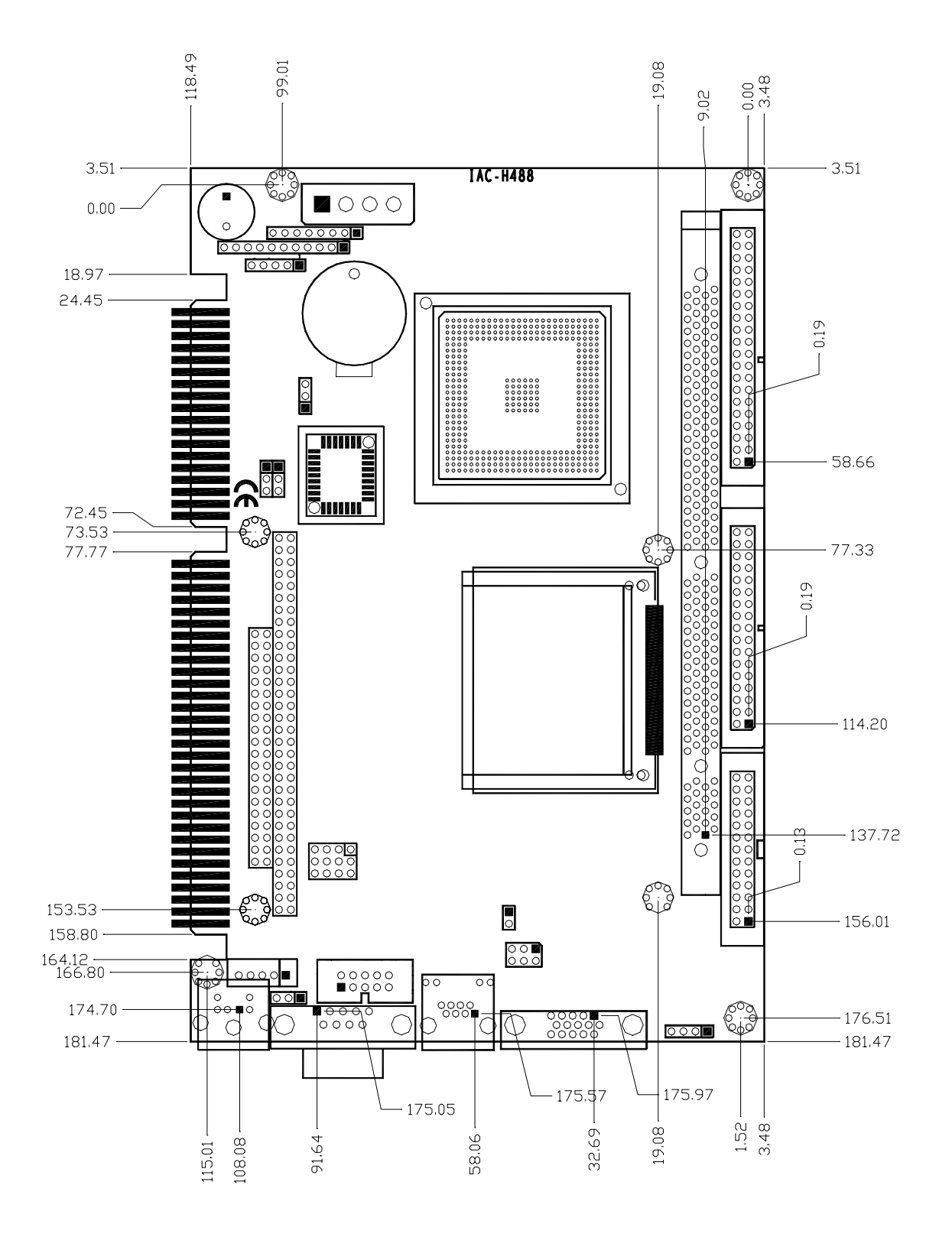

# Chapter 2 . Installation

## 2.1 Hardware Setup and Installation

# 2.1.1 System Memory Installation

Step 1 Open latches of DIMM socket.

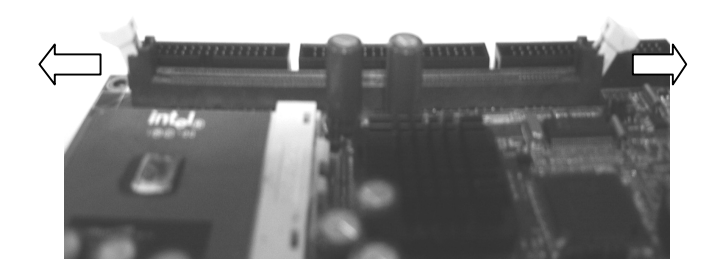

**Step 2** Insert the RAM module into the DIMM socket.

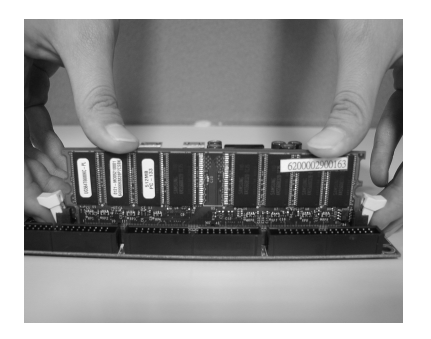

**Step 3** Press the latches into the notches of the RAM module.

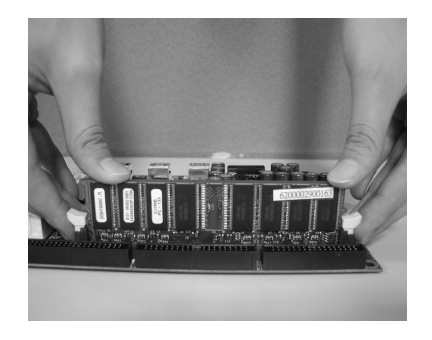

# 2.2 Jumper Settings and I/O Connectors 2.2.1 Board Outline of IAC-H488

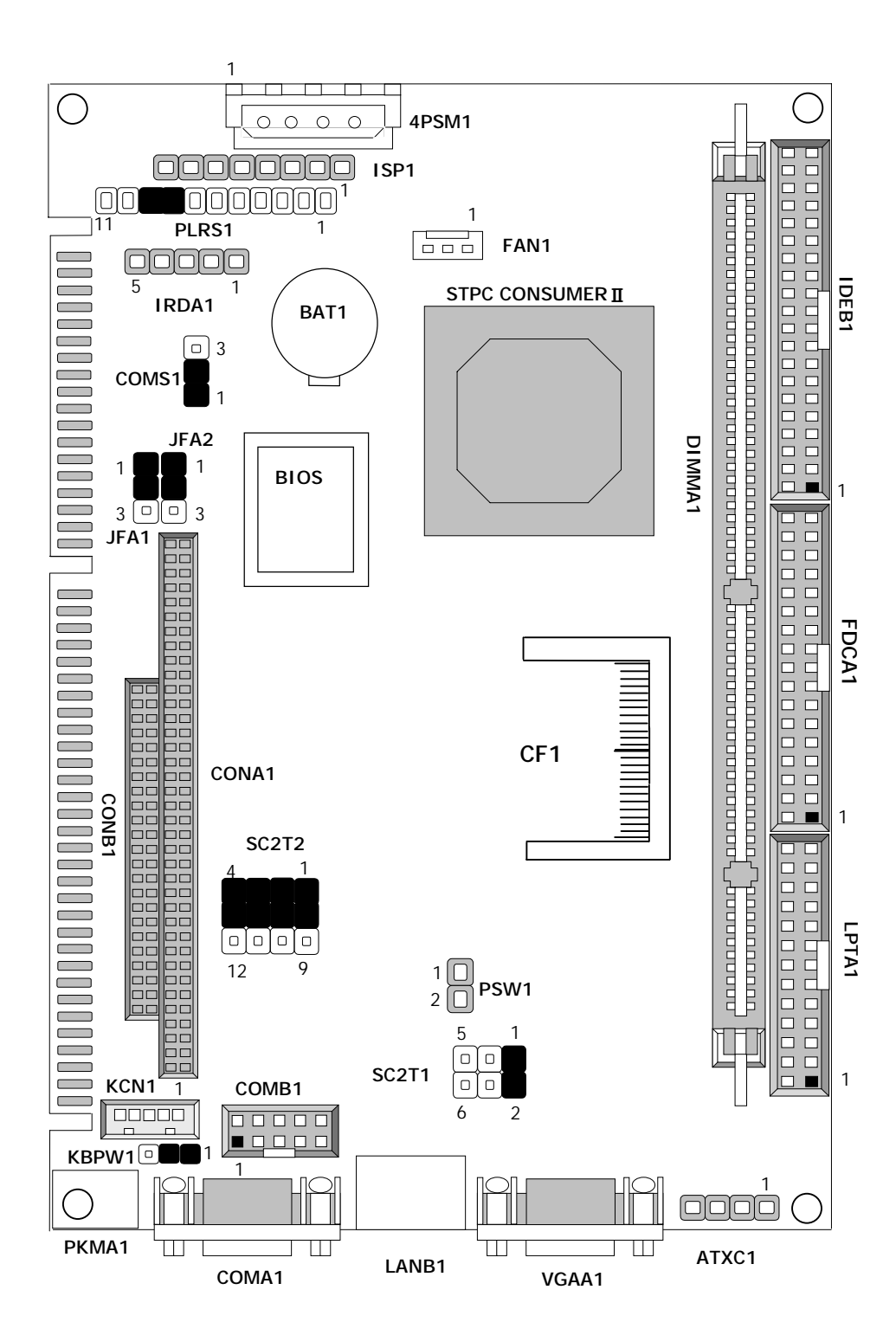

## Watchdog Programming

|         | JFA1/JFA2 |
|---------|-----------|
| Default | 1-2       |
| Program | 2-3       |

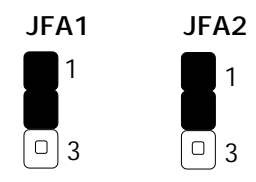

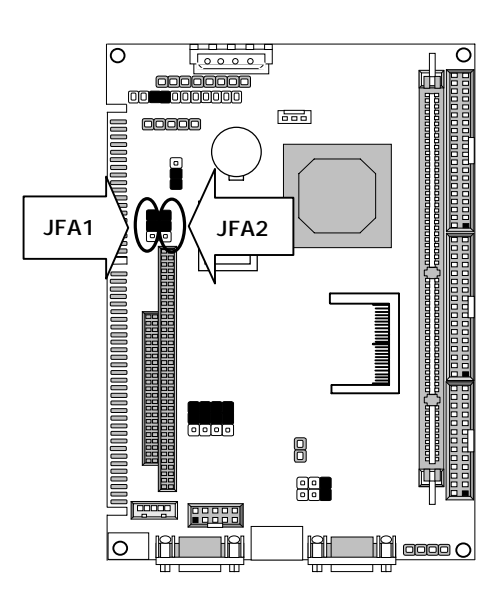

#### • SC2T1/SC2T2: Select COM2 Type

| COM2 Type        | SC2T1 | SC2T2              |
|------------------|-------|--------------------|
| RS-232 (Default) | 1-2   | 1-5,2-6,3-7,4-8    |
| RS-422           | 3-4   | 5-9,6-10,7-11,8-12 |
| RS-485           | 5-6   | 5-9,6-10,7-11,8-12 |

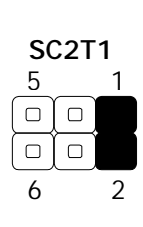

|    | SC2 | 2T2 |   |
|----|-----|-----|---|
| 4  |     |     | 1 |
|    |     |     |   |
|    |     | •   |   |
|    |     |     |   |
| 12 |     |     | 9 |

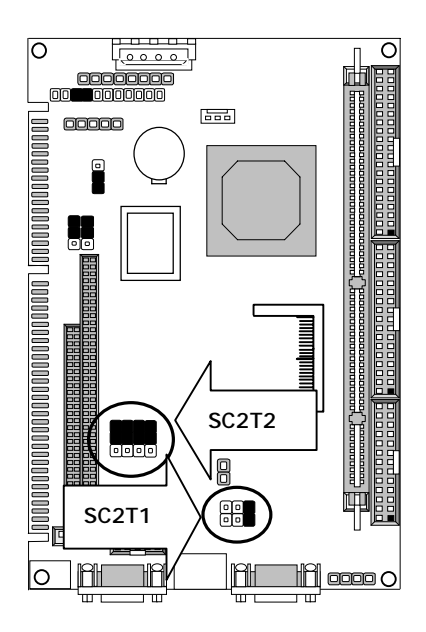

#### • KBPW1:1x3 Pin 2.54mm

| PS/2 Keyboard/Mouse | KBPW1 |
|---------------------|-------|
| +5V (Default)       | 1-2   |
| +5V STANDBY         | 2-3   |

KBPW1

1

Default:(1-2) 3

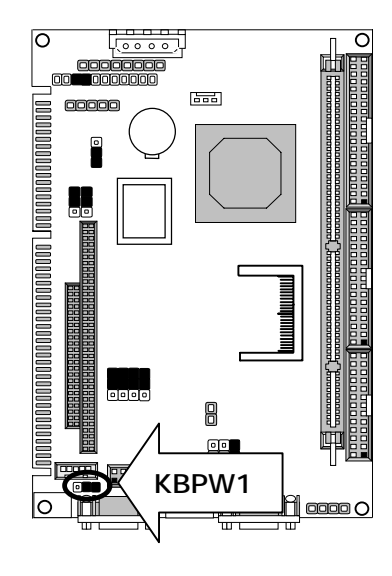

## • CMOS1:Clear CMOS Data

| Description      | CMOS1 |
|------------------|-------|
| Normal (Default) | 1-2   |
| Clear CMOS       | 2-3   |

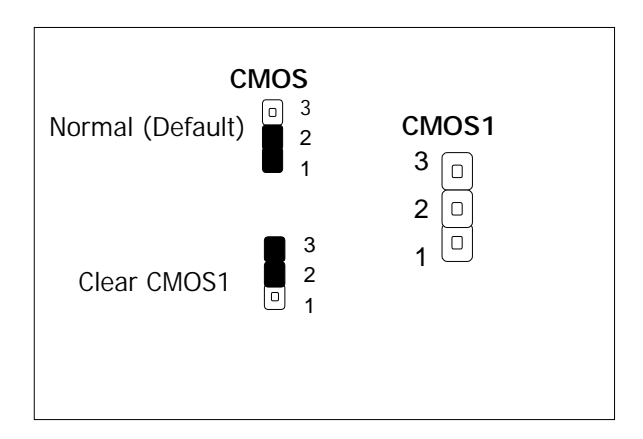

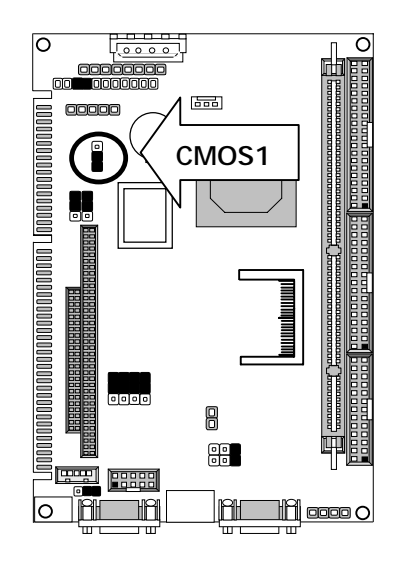

| Connector   | Function                                                  |
|-------------|-----------------------------------------------------------|
| 4PSM1       | 4 Pin Power Connector                                     |
| FAN1        | FAN Connector                                             |
| ISP1        | Program ISP GAL Connector (Factory Only)                  |
| COMA1       | RS-232 Serial Port#1 Connector (D-Sub)                    |
| FDCA1       | Floppy Interface Connector (Header)                       |
| PKM1        | PS/2 Keyboard & Mouse Connector (Mini Din)                |
| PSW1        | ATX Power Button                                          |
| PLRS1       | Connector for Power LED, Reset, Speaker Connector, HD LED |
| COMB1       | Serial Port#2 Connector (Header)                          |
| LANB1       | LAN Connector                                             |
| VGAA1       | VGA Connector                                             |
| LPTA1       | Parallel Port Connector (Header)                          |
| IDEB1       | IDE Interface Connector (Header)                          |
| KCN1        | 5pin Keyboard Cable Connector                             |
| ATXC1       | ATX Power Expansion (Header)                              |
| IRDA1       | Alternate IRDA                                            |
| CONA1+CONB1 | PC/104 Connector                                          |
| CF1         | CF Connector                                              |
| DIMMA1      | 168 Pin DIMM Connector                                    |

#### 2.2.2 I/O Connector Summary

#### • 4PSM1 : 4 Pin Power Connector (Big-4P Male)

| Pin No. | Description |
|---------|-------------|
| 1       | +12V        |
| 2       | Ground      |
| 3       | Ground      |
| 4       | +5V         |

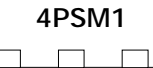

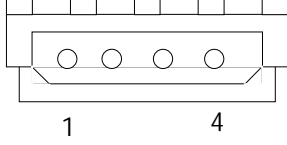

#### • FAN1: FAN Connector

| Pin No. | Description |
|---------|-------------|
| 1       | Ground      |
| 2       | +5V         |
| 3       | NC          |

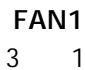

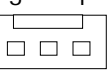

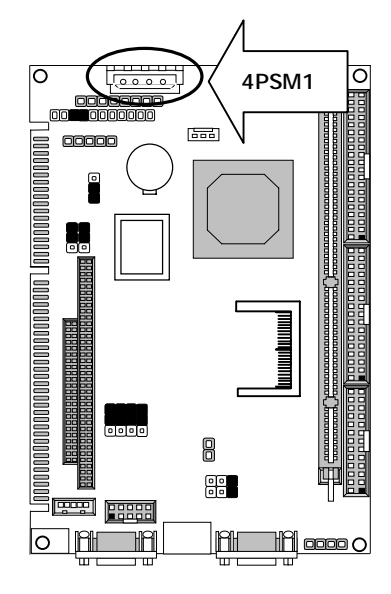

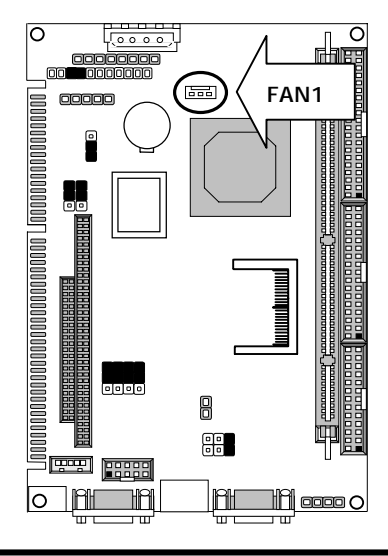

• ISP1: Program ISP GAL Connector (Factory Only)

| Pin No. | Description |  |  |  |
|---------|-------------|--|--|--|
| 1       | +5V         |  |  |  |
| 2       | SDO         |  |  |  |
| 3       | SDI         |  |  |  |
| 4       | ISP         |  |  |  |
| 5       | NC          |  |  |  |
| 6       | MODE        |  |  |  |
| 7       | Ground      |  |  |  |
| 8       | SCLK        |  |  |  |

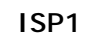

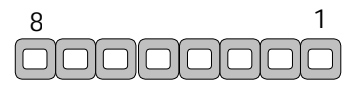

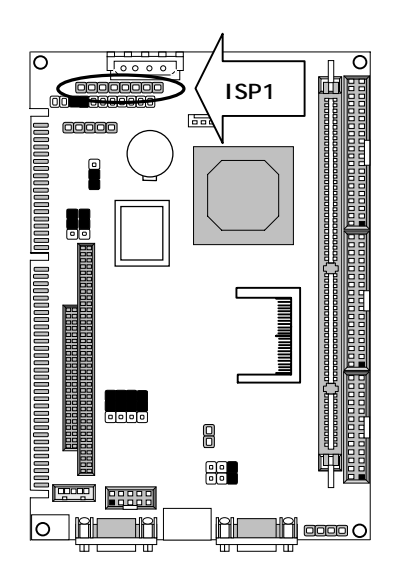

#### • COMA1: RS-232 Serial Port#1 Connector (D-Sub)

| Pin No. | Description                 |  |  |
|---------|-----------------------------|--|--|
| 1       | Data Carrier Detect (DCDA#) |  |  |
| 2       | Receive Data (RXDA)         |  |  |
| 3       | Transmit Data (TXDA)        |  |  |
| 4       | Data Terminal Ready (DTRA#) |  |  |
| 5       | Ground (GND)                |  |  |
| 6       | Data Set Ready (DSRA#)      |  |  |
| 7       | Request To Send (RTSA#)     |  |  |
| 8       | Clear To Send (CTSA#)       |  |  |
| 9       | Ring Indicator (RIA#)       |  |  |

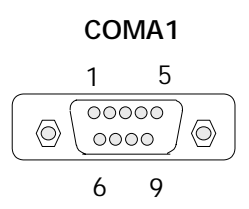

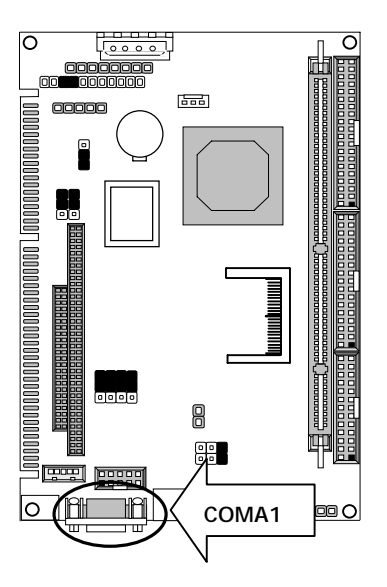

|          | · · ·                        |                       |        |  |  |
|----------|------------------------------|-----------------------|--------|--|--|
| Din No   | Description                  |                       |        |  |  |
| PIII NO. | RS-232                       | RS-422                | RS-485 |  |  |
| 1        | Data Carrier Detect (DCDB #) | Transmit Data– (TXD-) | Data - |  |  |
| 2        | Data Set Ready (DSRB #)      | NC                    | NC     |  |  |
| 3        | Receive Data (RXDB)          | Transmit Data+ (TXD+) | Data + |  |  |
| 4        | Request To Send (RTSB #)     | NC                    | NC     |  |  |
| 5        | Transmit Data (TXDB)         | Receive Data+ (RXD+)  | NC     |  |  |
| 6        | Clear To Send (CTSB #)       | NC                    | NC     |  |  |
| 7        | Data Terminal Ready (DTRB #) | Receive Data- (RXD-)  | NC     |  |  |
| 8        | Ring Indicator (RIB #)       | NC                    | NC     |  |  |
| 9        | Ground                       | NC                    | NC     |  |  |
| 10       | NC                           | NC                    | NC     |  |  |

#### • COMB1: RS-232 Serial Port#2 Connector (Header)

COMB1

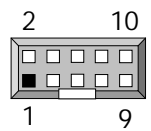

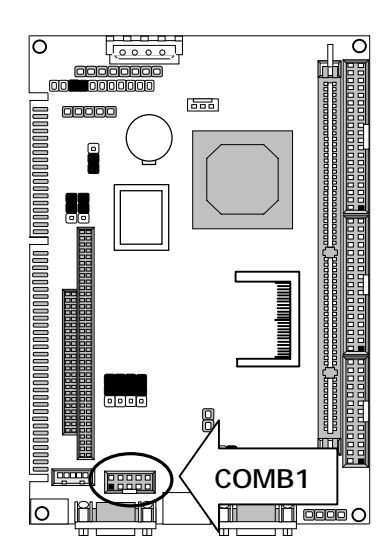

| <ul> <li>LANB1 :Type 2( RJ-45 with LED )</li> </ul> |             |  |  |
|-----------------------------------------------------|-------------|--|--|
| Pin No.                                             | Description |  |  |
| 1                                                   | TX+         |  |  |
| 2                                                   | TX-         |  |  |
| 3                                                   | RX+         |  |  |
| 4                                                   | T45         |  |  |
| 5                                                   | T45         |  |  |
| 6                                                   | RX-         |  |  |
| 7                                                   | T78         |  |  |
| 8                                                   | T78         |  |  |
| 9                                                   | Link-       |  |  |
| 10                                                  | Link+       |  |  |
| 11                                                  | ACT-        |  |  |
| 12                                                  | ACT+        |  |  |

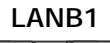

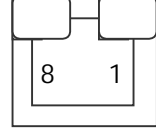

 $\ast$  Pin9 to pin12 are on the solder side.

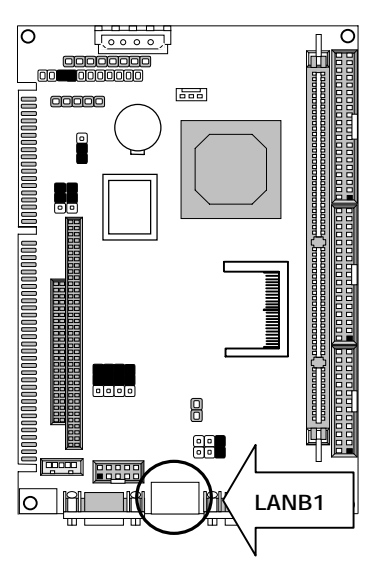

| Pin No. | Description | Pin No. | Description        |
|---------|-------------|---------|--------------------|
| 1       | Ground      | 2       | Density Select     |
| 3       | Ground      | 4       | NC                 |
| 5       | Ground      | 6       | DS1                |
| 7       | Ground      | 8       | Index #            |
| 9       | Ground      | 10      | Motor Enable A #   |
| 11      | Ground      | 12      | Drive Select B #   |
| 13      | Ground      | 14      | Drive Select A #   |
| 15      | Ground      | 16      | Motor Enable B #   |
| 17      | Ground      | 18      | Direction #        |
| 19      | Ground      | 20      | Step #             |
| 21      | Ground      | 22      | Write Data #       |
| 23      | Ground      | 24      | Write Gate #       |
| 25      | Ground      | 26      | Track 0 #          |
| 27      | Ground      | 28      | Write Protect #    |
| 29      | NC          | 30      | Read Data #        |
| 31      | Ground      | 32      | Head Side Select # |
| 33      | NC          | 34      | Disk Change #      |

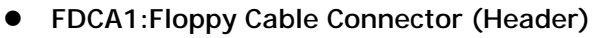

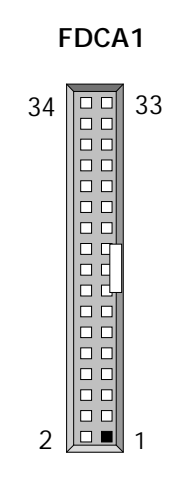

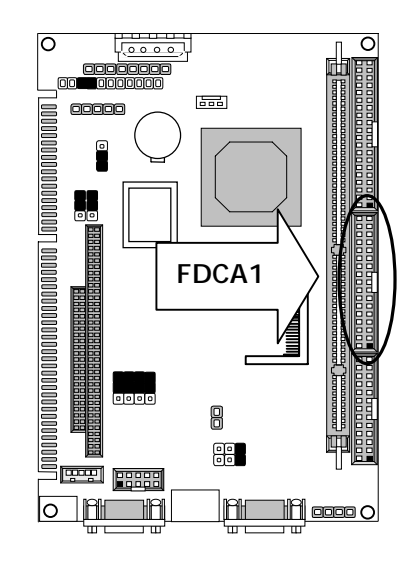

| Pin No. | Description         |  |  |
|---------|---------------------|--|--|
| 1       | PS/2 Keyboard Data  |  |  |
| 2       | PS/2 Mouse Data     |  |  |
| 3       | Ground              |  |  |
| 4       | +5V                 |  |  |
| 5       | PS/2 Keyboard Clock |  |  |
| 6       | PS/2 Mouse Clock    |  |  |

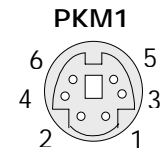

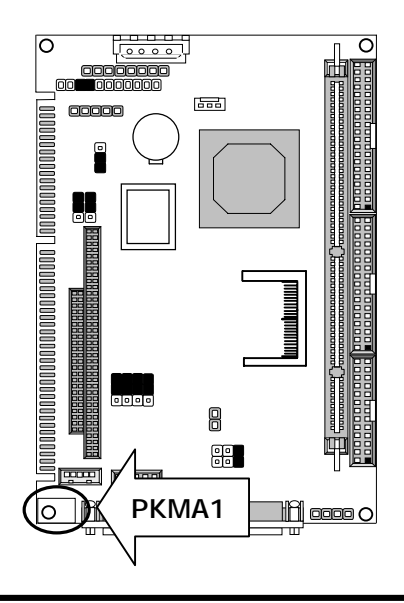

• PSW1: ATX Power ON Switch (Header)

| Pin No. | Description |  |
|---------|-------------|--|
| 1       | PANSW       |  |
| 2       | GND         |  |

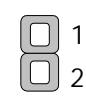

PSW1

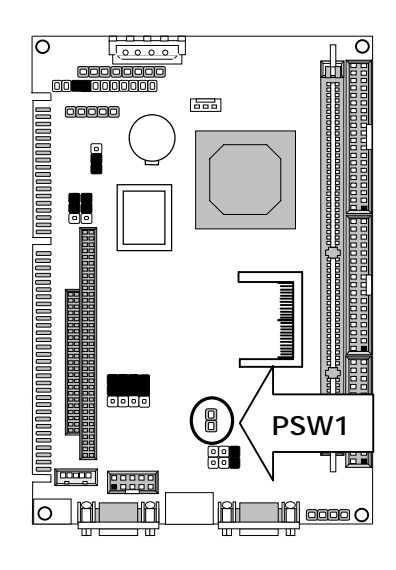

• PLRS1: Power LED, Reset, Speaker Connector

| Pin No. | Description        |  |  |
|---------|--------------------|--|--|
| 1       | Power LED +        |  |  |
| 2       | Power LED+         |  |  |
| 3       | GND                |  |  |
| 4       | HDD LED +          |  |  |
| 5       | HDD LED -          |  |  |
| 6       | RESET SW +         |  |  |
| 7       | RESET SW – (GND)   |  |  |
| 8       | External Speaker - |  |  |
| 9       | Internal Buzzer -  |  |  |
| 10      | NC                 |  |  |
| 11      | External Speaker + |  |  |

Default :8-9 (ON) Internal Buzzer

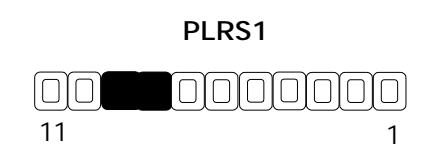

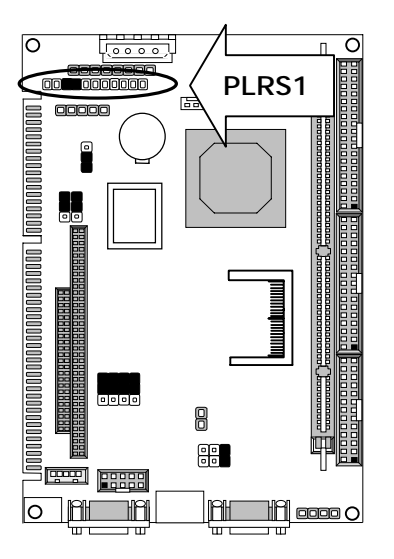

#### VGAA1: VGA Connector

| Pin No. | Description        |  |  |
|---------|--------------------|--|--|
| 1       | Red Color Signal   |  |  |
| 2       | Green Color Signal |  |  |
| 3       | Blue Color Signal  |  |  |
| 4       | NC                 |  |  |
| 5       | Ground             |  |  |
| 6       | Ground             |  |  |
| 7       | Ground             |  |  |
| 8       | Ground             |  |  |
| 9       | NC                 |  |  |
| 10      | Ground             |  |  |
| 11      | NC                 |  |  |
| 12      | DDC-DATA           |  |  |
| 13      | H-Sync.            |  |  |
| 14      | V-Sync.            |  |  |
| 15      | DDC-CLK            |  |  |

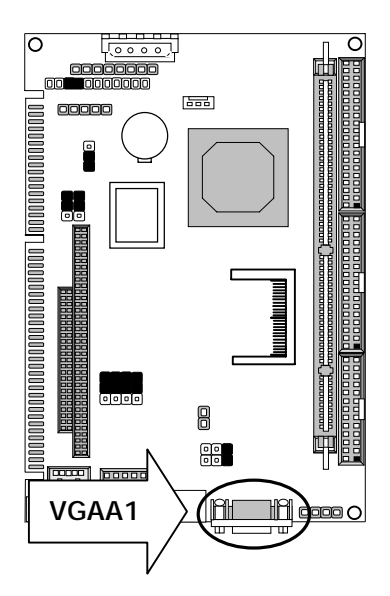

#### VGAA1

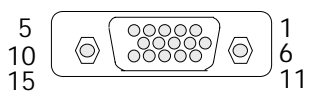

#### • LPTA1: Parallel Port Connector (Header)

| Pin No. | Description    | Pin No. | Description         |
|---------|----------------|---------|---------------------|
| 1       | Strobe #       | 2       | Auto Form Feed #    |
| 3       | Data 0         | 4       | Error #             |
| 5       | Data 1         | 6       | Initialize #        |
| 7       | Data 2         | 8       | Printer Select In # |
| 9       | Data 3         | 10      | Ground              |
| 11      | Data 4         | 12      | Ground              |
| 13      | Data 5         | 14      | Ground              |
| 15      | Data 6         | 16      | Ground              |
| 17      | Data 7         | 18      | Ground              |
| 19      | Acknowledge#   | 20      | Ground              |
| 21      | Busy           | 22      | Ground              |
| 23      | Paper Empty    | 24      | Ground              |
| 25      | Printer Select | 26      | NC                  |

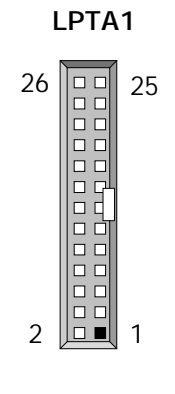

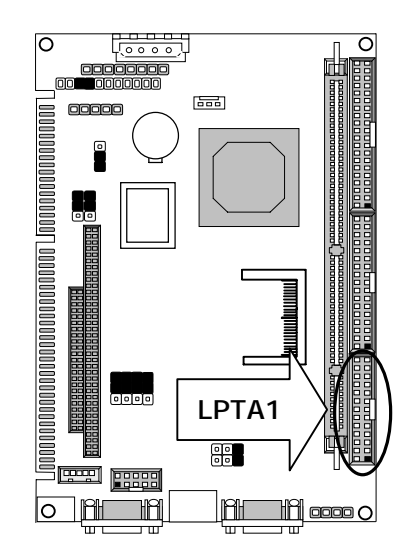

| × /     |                 |         |             |  |
|---------|-----------------|---------|-------------|--|
| Pin No. | Description     | Pin No. | Description |  |
| 1       | Reset #         | 2       | Ground      |  |
| 3       | Data 7          | 4       | Data 8      |  |
| 5       | Data 6          | 6       | Data 9      |  |
| 7       | Data 5          | 8       | Data 10     |  |
| 9       | Data 4          | 10      | Data 11     |  |
| 11      | Data 3          | 12      | Data 12     |  |
| 13      | Data 2          | 14      | Data 13     |  |
| 15      | Data 1          | 16      | Data 14     |  |
| 17      | Data 0          | 18      | Data 15     |  |
| 19      | Ground          | 20      | NC          |  |
| 21      | DMA REQ         | 22      | Ground      |  |
| 23      | IOW #           | 24      | Ground      |  |
| 25      | IOR #           | 26      | Ground      |  |
| 27      | IOCHRDY         | 28      | Ground      |  |
| 29      | DMA ACK#        | 30      | Ground      |  |
| 31      | Interrupt       | 32      | NC          |  |
| 33      | SA1             | 34      | NC          |  |
| 35      | SAO             | 36      | SA2         |  |
| 37      | HDC CS0#        | 38      | HDC CS1#    |  |
| 39      | HDD Active LED# | 40      | Ground      |  |

#### • IDEB1: IDE Interface Connector (Header)

IDEB1

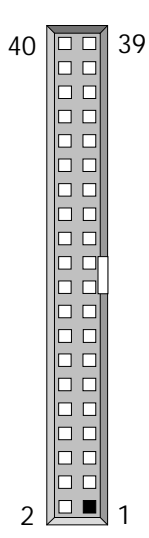

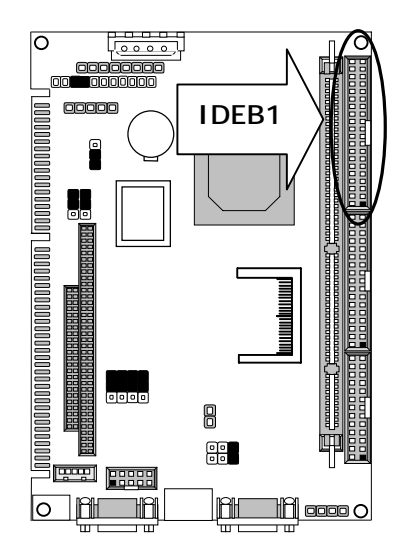

• KCN1: 5pin Keyboard Cable Connector

| Pin No. | Description    |
|---------|----------------|
| 1       | Keyboard Clock |
| 2       | Keyboard Data  |
| 3       | NC             |
| 4       | Ground         |
| 5       | + 5V           |

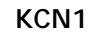

| 5 | 1 |
|---|---|
|   |   |
|   |   |

| • | ATXC1: ATX | Power | Expansion | Header |
|---|------------|-------|-----------|--------|

| Pin No. | Description |
|---------|-------------|
| 1       | Ground      |
| 2       | 5V Standby  |
| 3       | Ground      |
| 4       | Power ON    |

| AT | XC1 |
|----|-----|
| 4  | 1   |
|    |     |

**Note:** To have full features from ATX power, the ATXC1 should be wired to the connectors with the same function on the Backplane. Please refer to the connector definition and description for more information.

#### • IRDA1: Consumer Remote Control IR (CIR)

| Pin No. | Description |
|---------|-------------|
| 1       | +5V         |
| 2       | NC          |
| 3       | IRRX        |
| 4       | GND         |
| 5       | IRTX        |

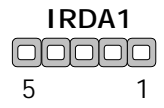

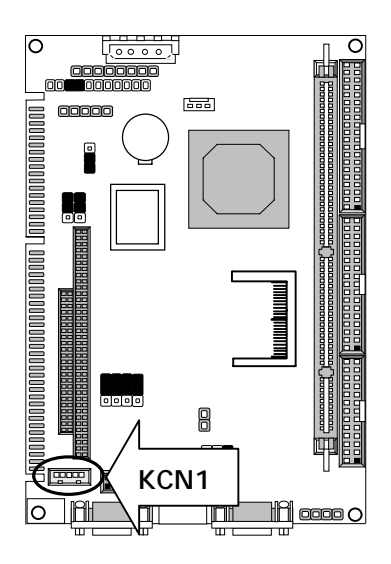

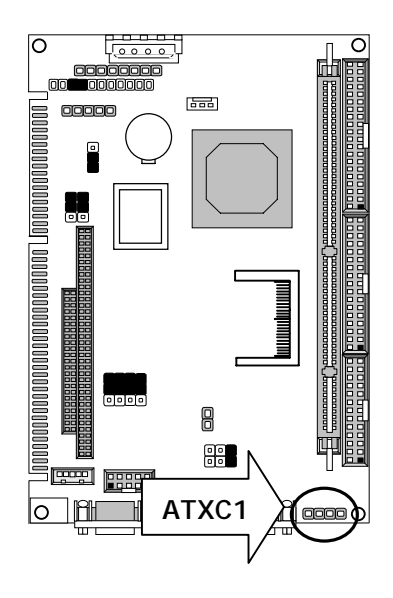

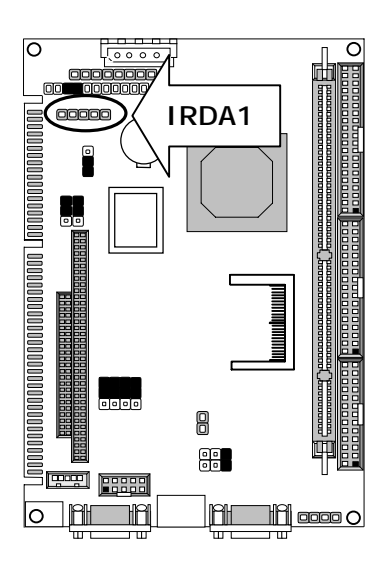

- CONA1:PC/104 Connector (8 bit)
- CONB1:PC/104 Connector (16 bit)

|         | Description    |          |        |          |  |  |
|---------|----------------|----------|--------|----------|--|--|
| Pin No. | СС             | DNA1     | CON    | IB1      |  |  |
|         | Row A          | Row B    | Row C  | Row D    |  |  |
| 1       | IOCHCK#        | Ground   | Ground | Ground   |  |  |
| 2       | SD7            | RSTDRV   | SBHE#  | MEMCS16# |  |  |
| 3       | SD6            | +5V      | LA23   | IOCS16#  |  |  |
| 4       | SD5            | IRQ9     | LA22   | IRQ10    |  |  |
| 5       | SD4            | -5V      | LA21   | IRQ11    |  |  |
| 6       | SD3            | DRQ2     | LA20   | IRQ12    |  |  |
| 7       | SD2            | -12V     | LA19   | IRQ15    |  |  |
| 8       | SD1            | 0 WS#    | LA18   | IRQ14    |  |  |
| 9       | SD0            | +12V     | LA17   | DACK0#   |  |  |
| 10      | IOCHRDY        | NC       | MEMR#  | DRQ0     |  |  |
| 11      | AEN            | SMEMW#   | MEMW#  | DACK5#   |  |  |
| 12      | 12 SA19 SMEMR# |          | SD8    | DRQ5     |  |  |
| 13      | SA18           | IOW#     | SD9    | DACK6#   |  |  |
| 14      | SA17           | IOR#     | SD10   | DRQ6     |  |  |
| 15      | SA16           | DACK3#   | SD11   | DACK7#   |  |  |
| 16      | SA15           | DRQ3     | SD12   | DRQ7     |  |  |
| 17      | SA14           | DACK1#   | SD13   | +5V      |  |  |
| 18      | SA13 DRQ1      |          | SD14   | MASTER#  |  |  |
| 19      | SA12           | REFRESH# | SD15   | Ground   |  |  |
| 20      | SA11           | SYSCLK   | NC     | Ground   |  |  |
| 21      | SA10           | IRQ7     |        |          |  |  |
| 22      | SA9            | IRQ6     |        |          |  |  |
| 23      | SA8            | IRQ5     |        |          |  |  |
| 24      | SA7            | IRQ4     |        |          |  |  |
| 25      | SA6            | IRQ3     |        |          |  |  |
| 26      | SA5            | DACK2#   |        |          |  |  |
| 27      | SA4            | TC       |        |          |  |  |
| 28      | SA3            | BALE     |        |          |  |  |
| 29      | SA2            | +5V      |        |          |  |  |
| 30      | SA1            | OSC      |        |          |  |  |
| 31      | SAO            | Ground   |        |          |  |  |
| 32      | Ground         | Ground   |        |          |  |  |

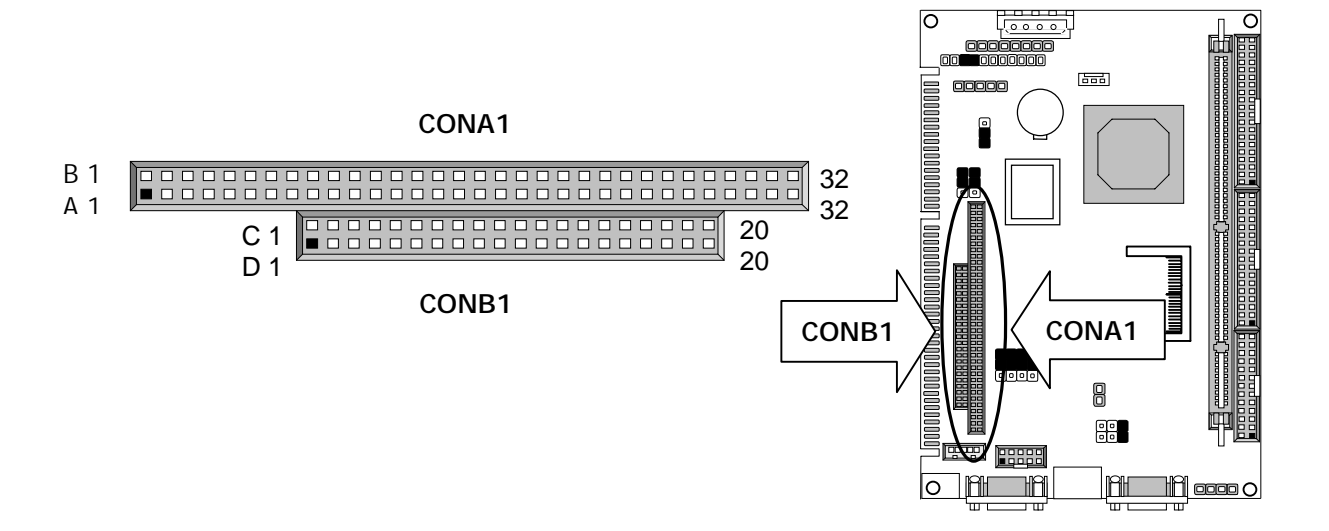

#### • CF1:CF Connector

| Pin | Description | Pin | Description |
|-----|-------------|-----|-------------|
| 1   | GND         | 26  | CD1-        |
| 2   | DATA3       | 27  | DATA11      |
| 3   | DATA4       | 28  | DATA12      |
| 4   | DATA5       | 29  | DATA13      |
| 5   | DATA6       | 30  | DATA14      |
| 6   | DATA7       | 31  | DATA15      |
| 7   | CE1#        | 32  | CE2#        |
| 8   | A10         | 33  | VS1#        |
| 9   | OE#         | 34  | IOR#        |
| 10  | А9          | 35  | IOW#        |
| 11  | A8          | 36  | WE#         |
| 12  | A7 37       |     | READY#      |
| 13  | CFVCC       | 38  | CFVCC       |
| 14  | A6          | 39  | CSEL        |
| 15  | A5          | 40  | VS2#        |
| 16  | A4          | 41  | RESET       |
| 17  | A3          | 42  | WAIT#       |
| 18  | A2          | 43  | INPACK#     |
| 19  | A1          | 44  | REG#        |
| 20  | AO          | 45  | DASP#       |
| 21  | DATAO       | 46  | DIAG#       |
| 22  | DATA1       | 47  | DATA8       |
| 23  | DATA2       | 48  | DATA9       |
| 24  | WP          | 49  | DATA10      |
| 25  | IOCS16#     | 50  | GND         |

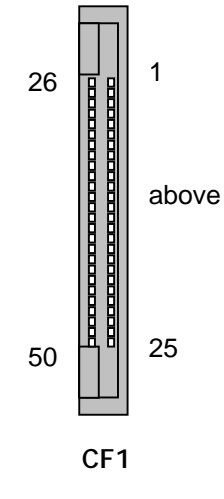

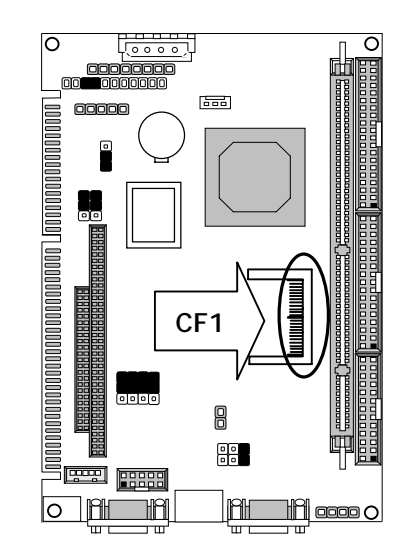

#### •DIMMA1:168 Pin DIMM Connector

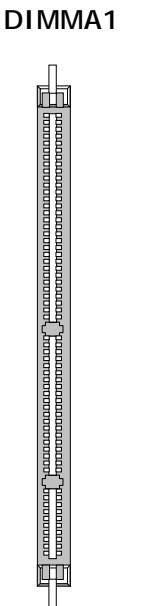

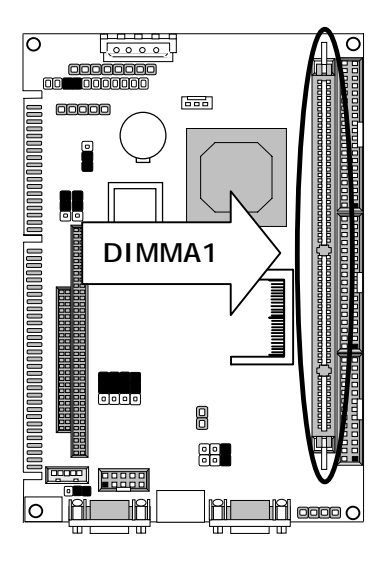

# Chapter 3 . BIOS Setup

The AMI's ROM BIOS provides a built-in Setup program that allows user to modify the basic system configuration and settings. The modified data will be stored in a battery-backed CMOS RAM so that these data will be retained even when the power is turned off. In general, the information saved in the CMOS RAM stay unchanged unless there is configuration change in the system, such as hard drive replacement or new equipment is installed. AMI is a registered trademark of the American Megatrends, Inc.

## 3.1 Running AMI BIOS

The Setup Utility is stored in the BIOS ROM. When the power of the computer system is turned on, a screen message appears to give you an opportunity to call up the Setup Utility; while the BIOS will enter the Power On Self Test (POST) routines. The POST routines perform various diagnostic checks while initializing the board hardware. If the routines encounter an error during the tests, the error will be reported in either of the two different ways – (1) hear a series of short beeps, or (2) see an error message on the screen display. There are two kinds of error: fatal or non-fatal. The system can usually continue to boot up sequence with the non-fatal errors. Non-fatal error messages usually appear on the screen along with the following instructions:

" Press <F1> to RESUME "

Write down the message and press the F1 key to continue the bootup sequence. After the POST routines are completed, the following message appears:

" Press DEL to enter SETUP "

#### **Entering Setup**

Turn on the power of the computer system and press <Del> immediately. If you don't have the chance to respond, reset the system by simultaneously typing the <Ctrl>, <Alt> and <Delete> keys, or by pushing the 'Reset ' button on the system cabinet. You can also restart by turning the system OFF then ON.

Note: BIOS versions are regularly updated form time to time without notices. Therefore, the options available in your setup screen may differ from the options shown in this manual.

## 3.2 AMI BIOS HIFLEX Setup Utility

To access the AMI BIOS HIFLEX SETUP UTILITY program, press the <DEL> key. The screen display will appears as:

#### Main Program Screen

| AMIBIOS HIFLEX SETUP UTILITY – VERSION 1.54                       |
|-------------------------------------------------------------------|
| © 2001 American Megatrends, Inc. All Rights Reserved              |
|                                                                   |
| Standard CMOS Setup                                               |
| Advanced CMOS Setup                                               |
| Advanced Chipset Setup                                            |
| Power Management Setup                                            |
| PCI / Plug and Play Setup                                         |
| Peripheral Setup                                                  |
| Auto-Detect Hard Disks                                            |
| Change User Password                                              |
| Change Supervisor Password                                        |
| Auto Configuration with Optimal Settings                          |
| Save Settings and Exit                                            |
| Exit Without Saving                                               |
|                                                                   |
| Standard CMOS setup for changing time, date, hard disk type, etc. |
| ESC : Exit ↑↓ : Sel F2/F3 : Color F10 : Save & Exit               |

This screen provides access to the utility's various functions.

Listed below are the explanation of the keys displayed at the bottom of the screen:

**<ESC>** : Exit the utility.

 $\wedge \checkmark$  : Use arrow keys  $\wedge \checkmark$  to move cursor to your desired selection.

<F2> / <F3> : Changes background and foreground colors.

<F10> : Saves all changes made to Setup and exits program.

Standard CMOS Setup : Use this menu for basic system configurations, such as time, date etc.

Advanced CMOS Setup: Use this menu to specify your settings for Advance CMOS.

Advanced Chipset Setup: Use this menu to change the values in the chipset registers and optimize your system's performance.

Power Management Setup: Use this menu to specify your settings for power management.

PCI / Plug and Play Setup: Use this menu to specify your settings for PCI/Plug and Play.

Peripheral Setup: Use this menu to specify your settings for integrated peripherals.

Auto-Detect Hard Disks: Use this menu to automatically detect the characteristics of most hard drives.

Change User Password: Use this menu to set User Password.

Change Supervisor Password: Use this menu to set Supervisor Password.

**Auto Configuration with Optimal Settings:** This option allows you to load the default values to your system configuration. These default settings are optimal and enable all high performance features.

Save Settings and Exit: Save changes to CMOS and exit setup.

Exit Without Saving: Abandon all changes and exit setup.

#### 3.3 Standard CMOS Setup

When you select the "STANDARD CMOS SETUP" on the main program, the screen display will appears as:

#### Standard CMOS Setup Screen

|                       | AMIBIC                 | )S SETU     | P – STAI | NDARD CM           | OS SET | ŪP      |         |           |        |
|-----------------------|------------------------|-------------|----------|--------------------|--------|---------|---------|-----------|--------|
|                       | © 2001 Amer            | ican Me     | gatrends | <u>s, Inc. All</u> | Rights | Reserve | d       |           |        |
| Date (mm/dd/yyyy)     | : Tue Jul 16,          | 2002        |          |                    |        | Base N  | lemory  | : 6       | 39KB   |
| Time (hh/mm/ss)       | : 00:02:45             |             |          |                    |        | Extd M  | emory   | : 1       | 23MB   |
| Floppy Drive A :      | 1.44 MB 3 <sup>1</sup> | $^{1}/_{2}$ |          |                    |        |         |         |           |        |
| Floppy Drive B :      | Not Installed          | ź           |          |                    |        |         |         |           |        |
| 115                   |                        |             |          |                    |        | LBA     | Blk     | PIO       | 32 Bit |
| Туре                  | Size                   | Cyln        | Head     | WPcom              | Sec    | Mode    | Mode    | Mode      | Mode   |
| Pri Master : Auto     |                        |             |          |                    |        |         |         |           | Off    |
| Pri Slave : Auto      |                        |             |          |                    |        |         |         |           | Off    |
| Sec Master : Auto     |                        |             |          |                    |        |         |         |           | Off    |
| Sec Slave : Not Ins   | stalled                |             |          |                    |        |         |         |           |        |
| Boot Sector Virus Pro | otection Disab         | led         |          |                    |        |         |         |           |        |
| Month : Jan           | - Dec                  |             |          |                    |        | ES      | C:Exit  | 1         |        |
| Day : 01              | - 31                   |             |          |                    |        | Pg      | Up/PgDr | n: Modify | /      |
| Year : 1980           | - 2099                 |             |          |                    |        | F1      | : Help  | F2/F3:Co  | olor   |

Standard CMOS Setup options are displayed by choosing the Standard field from the AMIBIOS HIFLEX SETUP menu. All Standard Setup options are described below.

**Date:** This allows you to set the system to the date that you want (usually the current date). The format is <week><month><date><year>.

| Week  | Day of the week, from Sun to Sat, determined by BIOS. Real-only. |
|-------|------------------------------------------------------------------|
| Month | The month from Jan. through Dec.                                 |
| Date  | The date from 1 to 31 can be keyed by numeric function keys.     |
| Year  | The year can be adjusted by users.                               |

**Time:** This allows you to set the system time that you want (usually the current time). The time format is <hour><minute><second>.

**Pri Master/ Pri Slave:** Press PgUp/<+> or PgDn/<-> to select the hard disk drive type. The specification of hard disk drive will show up on the right hand according to your selection.

| Туре  | Type of the device.             |
|-------|---------------------------------|
| Size  | Capacity of the device.         |
| Cyln  | Number of cylinders.            |
| Head  | Number of heads.                |
| Wpcom | Write precompensation cylinder. |
| Sec   | Number of sectors.              |
| Mode  | Access mode.                    |
|       |                                 |

**Floppy Drive A, B :** Choose the Floppy Drive A or B field to specify the floppy drive type. The settings are  $360 \text{ KB } 5^{1}/_{4}$ ",  $1.2 \text{ MB } 5^{1}/_{4}$ ",  $720 \text{ KB } 3^{1}/_{2}$ ",  $1.44 \text{ MB } 3^{1}/_{2}$ ", or  $2.88 \text{ MB } 3^{1}/_{2}$ ".

**Boot Sector Virus Protection:** The item is to set the Virus Warning feature for IDE Hard Disk boot sector protection. When *Enabled*, BIOS will issue a virus warning message and beep if a write to the boot sector or the partition table of the HDD is attempted. Setting options: *Disabled* and *Enabled*. **Note:** This feature only protects the boot sector, not the whole hard disk.

#### 3.4 Advanced CMOS Setup

When you select the "ADVANCED CMOS SETUP" on the main program, the screen display will appears as:

#### Advanced CMOS Setup Screen

| AMIBIOS SETUP – ADVANCED CMOS SETUP |                          |                       |  |  |  |
|-------------------------------------|--------------------------|-----------------------|--|--|--|
| ©2001 American                      | Megatrends, Inc. All Rig | hts Reserved          |  |  |  |
| Quick Boot                          | Enabled                  | Available Options:    |  |  |  |
| 1st Boot Device                     | Disabled                 | Disabled              |  |  |  |
| 2nd Boot Device                     | Disabled                 | Enabled               |  |  |  |
| 3rd Boot Device                     | Disabled                 |                       |  |  |  |
| Try Other Boot Devices              | Yes                      |                       |  |  |  |
| Floppy Access Control               | Read-Write               |                       |  |  |  |
| Hard Disk Access Control            | Read-Write               |                       |  |  |  |
| S.M.A.R.T. for Hard Disks           | Enabled                  |                       |  |  |  |
| BootUp Num-Lock                     | On                       |                       |  |  |  |
| Floppy Drive Swap                   | Disabled                 |                       |  |  |  |
| Floppy Drive Seek                   | Disabled                 |                       |  |  |  |
| PS / 2 Mouse Support                | Enabled                  |                       |  |  |  |
| Primary Display                     | VGA / EGA                |                       |  |  |  |
| Password Check                      | Setup                    |                       |  |  |  |
| Boot To OS / 2                      | No                       |                       |  |  |  |
| Wait For 'F1' If Error              | Enabled                  |                       |  |  |  |
| Internal Cache                      | WriteBack                |                       |  |  |  |
| System BIOS Cacheable               | Enabled                  |                       |  |  |  |
| C000, 16K Shadow                    | Enabled                  |                       |  |  |  |
| C400, 16K Shadow                    | Enabled                  |                       |  |  |  |
| C800, 16K Shadow                    | Disabled                 |                       |  |  |  |
| CC00, 16K Shadow                    | Disabled                 |                       |  |  |  |
| D000, 16K Shadow                    | Disabled                 |                       |  |  |  |
| D400, 16K Shadow                    | Disabled                 | ESC : Exit            |  |  |  |
| D800, 16K Shadow                    | Disabled                 | PgUp/PgDn : Modify    |  |  |  |
| DC00, 16K Shadow                    | Disabled                 | F1: Help F2/F3: Color |  |  |  |
|                                     |                          |                       |  |  |  |

Note : The above page of the Advanced CMOS Setup only shows part of the related options. To proceed to the next options, please move your cursor downwards.

Advanced Setup options are displayed by choosing the Advanced icon from the AMI BIOS Setup main menu. All Advanced Setup options are described in this section.

**Quick Boot:** Setting the item to Enabled allows the system to boot within 5 seconds by skipping some check items. Settings: Enabled and Disabled.

 $1^{st}/2^{nd}/3^{rd}$  Boot Device: The items allow you to set the sequence of boot devices where AMIBIOS attempts to load the operation system. Possible settings are:

| IDE-0    | The system will boot from the first HDD.                                             |
|----------|--------------------------------------------------------------------------------------|
| IDE-1    | The system will boot from the second HDD.                                            |
| IDE-2    | The system will boot from the third HDD.                                             |
| IDE-3    | The system will boot from the fourth HDD.                                            |
| Floppy   | The system will boot from floppy drive.                                              |
| ARMD-FDD | The system will boot from any ARMD device, such as LS-120 or ZIP                     |
|          | drive, that functions as a floppy drive.                                             |
| ARMD-HDD | The system will boot from ARMD device, such as MO or ZIP drive, that                 |
|          | functions as hard disk drive.                                                        |
| CDROM    | The system will boot from the CD-ROM.                                                |
| SCSI     | The system will boot from the SCSI.                                                  |
| NETWORK  | The system will boot from the Network drive.                                         |
| BBS-0    | The system will boot from the first BBS (BIOS Boot Specification) compliant device.  |
| BBS-1    | The system will boot from the second BBS (BIOS Boot Specification) compliant device. |
| BBS-2    | The system will boot from the third BBS (BIOS Boot Specification) compliant device.  |
| BBS-3    | The system will boot from the fourth BBS (BIOS Boot Specification) compliant device. |
| Disabled | Disable this sequence.                                                               |

**Note:** Available settings for "1<sup>st</sup>/2<sup>nd</sup>/3<sup>rd</sup> Boot Device<sup>\*</sup> vary depending on the bootable devices you have installed. For example, if you did not install a floppy drive, the setting" Floppy" does not show up.

**Try Other Boot Devices** : Setting the option to yes allows the system to try to boot from other devices if the system fails to boot from the  $1^{st}/2^{nd}/3^{rd}$  Boot Device.

**Floppy Access Control:** This option specifies the read/write access that is set when booting from a floppy drive.

Hard Disk Access Control: This option specifies the read/write access that is set when booting from a hard disk drive.

**S.M.A.R.T. for Hard Disks:** This allows you to activate the S.M.A.R.T. (Self-Monitoring Analysis & Reporting Technology) capability for the hard disks. S.M.A.R.T is a utility that monitors your disk status to predict hard disk failure. This gives you an opportunity to move data to a safe place before the hard disk becomes offline. Settings: Enabled and Disabled.

**BootUp Num-Lock**: Set this option to *Off* to turn the Num Lock key off when the computer is booted so you can use the arrow keys on both the numeric keypad and the keyboard. The settings are *On* or *Off*. The default setting is *On*.

**Floppy Drive Swap:** This option enables you to change the bootable floppy without having to open the case and switch the cable.

**Floppy Drive Seek:** Set this option to *Enabled* to specify that floppy drive A: will perform a Seek operation at system boot. The settings are *Disabled* or *Enabled*. The Optimal and Fail-Safe default settings are *Disabled*.

**PS/2 Mouse Support** : When this option is set *Enabled*, AMIBIOS supports a PS/2 type mouse. The settings are *Enabled* or *Disabled*. The default setting is *Enabled*. System Boot Up Sequence.

**Primary Display** : This option specifies the type of display monitor and adapter in the computer. The settings are *Mono, CGA40, CGA80, VGA/EGA* or *Absent*. The Optimal and Fail-Safe default settings are VGA/EGA.

**Password Check** : This option enables password checking every time the computer is powered on or every time AMI BIOS Setup is executed. If *Always* is chosen, a user password prompt appears every time the computer is turned on. If *Setup* is chosen, the password prompt appears if AMI BIOS is executed. The Optimal and Power-On defaults are *Setup*.

**Boot To OS / 2:** Set this option to *Enabled* if running OS/2 operating system and using more than 64 MB of system memory on the motherboard. The settings are *Enabled* or *Disabled*. The Optimal and Fail-Safe default settings are *Disabled*.

**Wait For 'F1' If Error:** AMIBIOS POST runs system diagnostic tests that can generate a message followed by: Press <F1> to continue

Enabled  $\rightarrow$  AMIBIOS waits for the end user to press <F1> before continuing.

Disabled  $\rightarrow$  AMIBIOS continues the boot process without waiting for <F1> to be pressed.

**Internal Cache:** This option sets the type of caching algorithm used by the L1 internal cache memory on the CPU. The settings are WriteBack, WriteThru, or Disabled.

**System BIOS Cacheable :** When this option is set to Enabled, the contents of the F0000h system memory segment can be read from or written to L2 secondary cache memory. The contents of the F0000h memory segment are always copied from the BIOS ROM to system RAM for faster execution.

The settings are *Enabled* or *Disabled*. The Optimal default setting is *Enabled*. The Fail-Safe default setting is *Disabled*.

- Default: Enable C000,16K Shadow C400,16K Shadow
- Default: Disable C800,16K Shadow CC00,16K Shadow C000,16K Shadow C400,16K Shadow C800,16K Shadow CC00,16K Shadow

These options control the location of the contents of the 16KB of ROM beginning at the specified memory location. If no adaptor ROM is using the named ROM area, this area is made available to the local bus. The settings are:

| Setting  | Description                                                                                                    |
|----------|----------------------------------------------------------------------------------------------------|
| Enable   | The contents of the named ROM area are written to the same address in system memory (RAM) for faster execution, if an adaptor ROM will be using the named ROM area. Also, the contents of the RAM area can be read from and written to cache memory. |
| Disabled | The video ROM is not copied to RAM. The contents of the video ROM cannot be read from or written to cache memory.                                                                                                    |

In the AMIBIOS for the Intel Triton chipset, the E000h page is used as ROM during POST, but shadowing is disabled and the ROM CS# signal is disabled to make the E000h page available on the local bus.

## 3.5 Advanced Chipset Setup

When you select the "ADVANCED CHIPSET SETUP" on the main program, the screen display will appears as:

#### Advanced Chipset Setup Screen

| AMIBIOS SETUP – ADVANCED CHIPSET SETUP               |          |             |               |  |  |  |
|------------------------------------------------------|----------|-------------|---------------|--|--|--|
| © 2000 American Megatrends, Inc. All Rights Reserved |          |             |               |  |  |  |
| VGA Frame Buffer Size (KB)                           | 4096     |             |               |  |  |  |
| VGA Clock Frequency (Mhz)                            | 50       |             |               |  |  |  |
| CPU No Lock Feature                                  | Enabled  |             |               |  |  |  |
| ISA Authorized To Write To IPC                       | Disabled |             |               |  |  |  |
| IPC Wait State Cycles                                | 4        |             |               |  |  |  |
| ISA Clock Frequency                                  | 14MHz/2  |             |               |  |  |  |
| ISA Insert Wait State                                | Enabled  |             |               |  |  |  |
| ISA to Host Read Buffer                              | Enabled  |             |               |  |  |  |
| ISA to Host Write Posting                            | Enabled  |             |               |  |  |  |
| DMA Clock Frequency                                  | ISACLK/2 |             |               |  |  |  |
| DMA MEMR IOW Synchronous                             | Disabled |             |               |  |  |  |
| DMA 16 Bit Wait State Cycles                         | 4        |             |               |  |  |  |
| DMA 8 Bit Wait State Cycles                          | 4        |             |               |  |  |  |
| PCI to Host Read Prefetch                            | Enabled  |             |               |  |  |  |
| PCI to Host Write Posting                            | Enabled  |             |               |  |  |  |
| Memory Hole at 15M-16M                               | Disabled |             |               |  |  |  |
| C0000-C7FFF cacheable                                | Disabled |             |               |  |  |  |
| SDRAM Clock                                          | 100MHz   |             |               |  |  |  |
| SDRAM Write Posting                                  | Disabled |             |               |  |  |  |
|                                                      |          | ESC : Exit  | 1↓ : Sel      |  |  |  |
|                                                      |          | PgUp/PgDn : | Modify        |  |  |  |
|                                                      |          | F1:Help     | F2/F3 : Color |  |  |  |

In the 'Advanced Chipset Setup' page, all options are predefined by the system board designer. Any attempt to change the parameter of the fields are not recommended.

VGA Frame Buffer Size (KB): This option help you to use a VGA frame buffer and 16 Mb of RAM at the same time; the system will allow access to the graphics card through a hole in its own memory map; in other words, accesses made to addresses within this hole will be directed to the ISA bus instead of main memory.

VGA Clock Frequency (Mhz): This option let you set the clock frequency of the VGA controller.

**CPU No Lock Feature:** This option allows you to activate the NOLOCK pin of your CPU, which will improve your computers overall speed by 5-10%.

ISA Authorized To Write To IPC: This options controls the ISA master writes to IPC register.

**IPC Wait State Cycles:** This option specifies the number of ISACLK wait states for read or write to PCI register1.

ISA Clock Frequency: This option sets the ISA clock frequency.

ISA Insert Wait State: The option if extra wait state is inserted of slow ISA devices.

**ISA to Host Read Buffer:** The option controls suffered reads of host memory by ISA DMA or ISA bus master.

**ISA to Host Write Posting:** This option controls posted writes to host memory by ISA DMA or ISA bus master.

DMA Clock Frequency: This option sets the DMA controller clock.

**DMA MEMR IOW Synchronous:** If enabled, the DMA controller will assert MEMR# at the same time as IOW#. If disabled, MEMR# will be asserted one clock after IOW#.

DMA 16 Bit Wait State Cycles: This option specifies the number of wait states in 16-bit DMA cycle.

DMA 8 Bit Wait State Cycles: This option specifies the number of wait states in 8-bit DMA cycle.

**PCI to Host Read Prefetch:** If enabled, all QWORD aligned burst reads from a PCI master addressed to the North Bridge system memory will use prefetch. If disabled, memory read cycles from PCI to host are allowed to complete before the PCI cycle is terminated and all burst read attempts will be disconnected on the PCI bus.

**PCI to Host Write Posting:** If enabled, all QWORD aligned burst write from a PCI master addressed to the North Bridge system memory will be posted. If disabled, memory write cycles from PCI to host are allowed to complete before the PCI cycle is terminated and all burst write attempts will be disconnected on the PCI bus.

**Memory Hole at 15M-16M:** This option is used to reserve the memory block 15M-16M for ISA adadpter ROM.

**C0000-C7FFF cacheable:** This option allows you to control the cacheability of C0000-C7FFF address.

SDRAM Clock: This option let you set the clock frequency of the SDRAM.

**SDRAM Write Posting:** This option controls the ability of SDRAM write posting.

## 3.6 Power Management Setup

The "Power Management Setup" controls the CPU card's "Green" features. When you select the "POWER MANAGEMENT SETUP" on the main program, the screen display will appears as:

#### Power Management Setup Screen

| AMIBIOS SETUP – POWER MANAGEMENT SETUP               |                    |                       |  |  |  |  |
|------------------------------------------------------|--------------------|-----------------------|--|--|--|--|
| © 2000 American Megatrends, Inc. All Rights Reserved |                    |                       |  |  |  |  |
| Power Management /APM                                | Enabled            | Available Options:    |  |  |  |  |
| ***Select Power Down Mode**                          |                    | Disabled              |  |  |  |  |
| Video Power Down Mode                                | Stand By           | ► Enabled             |  |  |  |  |
| Hard Disk Power Down Mode                            | Stand By           |                       |  |  |  |  |
| ***Select Time Out Mode***                           |                    |                       |  |  |  |  |
| Doze Time Out (Second)                               | Disabled           |                       |  |  |  |  |
| Standby Time Out (Minute)                            | Disabled           |                       |  |  |  |  |
| Suspend Time Out (Minute)                            | Disabled           |                       |  |  |  |  |
| ***Select Clock Throttle Mod                         |                    |                       |  |  |  |  |
| Green PC Monitor Power State                         | Off                |                       |  |  |  |  |
| ***Select Monitor Event***                           |                    |                       |  |  |  |  |
| DMA Activity                                         | Ignore             |                       |  |  |  |  |
| PCI Master Activity                                  | Ignore             |                       |  |  |  |  |
| Parallel IO Activity                                 | Ignore             |                       |  |  |  |  |
| Serial IO Activity                                   | Ignore             |                       |  |  |  |  |
| Keyboard Activity                                    | Monitor            |                       |  |  |  |  |
| Floppy Disk Activity                                 | Ignore             |                       |  |  |  |  |
| Hard Disk Activity                                   | Ignore             |                       |  |  |  |  |
| IRQ1-15 Interrupt                                    | Monitor            | ESC : Exit ↑↓ : Sel   |  |  |  |  |
| System Timer Interrupt                               | PgUp/PgDn : Modify |                       |  |  |  |  |
|                                                      |                    | F1:Help F2/F3 : Color |  |  |  |  |

Power Management Setup options are displayed by choosing the Power Management field from the AMI BIOS Setup main menu. All Power Management Setup options are described in this section.

**Power Management /APM:** Setting to Enabled will activate the Advanced Power Management (APM) feature to enhance power saving modes. Settings: Enabled and Disabled.

Video Power Down Mode: This option specifies the power conserving state that the VESA VGA video subsystem enters after the specifies period of display inactivity has expired.

Hard Disk Power Down Mode: This option specifies the power conserving state that the hard disk drive enters after the specified period of hard drive inactivity has expired. The setting are Standby, Suspend, Doze, or Disable.

**Doze Time Out (Second):** This option specifies the length of the period of system nactirity before the computer is placed in Doze mode.

**Standby Time Out (Minute):** This option specifies the length of the period of system inactivity while the computer is in Full-On power state before the computer is placed in Standby mode. When this length of the time expires, the computer enters Standby Timeout state. In Standby mode, some power use is curtailed.

**Suspend Time Out (Minute):** This option specifies the length of a period of system inactivity while in Standby state. When this length of time expires, the computer enters Suspend power state.

**Green PC Monitor Power State:** This option specifies the power state that the green PC-compliant video monitor enters when AMIBIOS places it in a power saving state after the specified period of display inactivity has expired. The settings are Off, Standby, Suspend, or On.

DMA Activity: Detect the presence or absence of DMA request activities.

PCI Master Activity: Detect the presence or absence of PCI Master device activities.

Parallel IO Activity: Detect the presence or absence of Parallel IO activities.

Serial IO Activity: Detect the presence or absence of Serial IO activities.

**Keyboard Activity:** This option allows you to enable event monitoring on the keyboard. If set to *Monitor* and the computer is in a power saving state, AMIBIOS watches for keyboard activity. The computer enters the Full On state if any activity occurs.

Floppy Disk Activity: Detect the presence or absence of Floppy Disk activities.

Hard Disk Activity: Detect the presence or absence of Hard Disk activities.

**IRQ1-15 Interrupt:** This option allows you to set the different protocol for the IrDA device.

System Timer Interrupt: Detect the presence or absence of system timer.

## 3.7 PCI Plug and Play Setup

Both the ISA and PCI buses on the CPU card use system IRQs & DMAs. You must set up the IRQ and DMA assignments correctly through the PCI / Plug and Play Setup utility, otherwise the SBC will not work properly.

When you select the "PCI / PLUG AND PLAY SETUP" on the main program, the screen display will appears as:

#### PCI / Plug and Play Setup Screen

| AMIBIOS SETUP – PCI / PLUG AND PLAY SETUP            |            |                 |               |  |  |  |  |
|------------------------------------------------------|------------|-----------------|---------------|--|--|--|--|
| © 2001 American Megatrends, Inc. All Rights Reserved |            |                 |               |  |  |  |  |
| Plug and Play Aware O/S                              | No         | Available Optio | ns:           |  |  |  |  |
| PCI Latency Timer (PCI Clocks)                       | 32         | ►No             |               |  |  |  |  |
| Allocate IRQ to PCI VGA                              | Yes        | Yes             |               |  |  |  |  |
| DMA Channel 0                                        | PnP        |                 |               |  |  |  |  |
| DMA Channel 1                                        | PnP        |                 |               |  |  |  |  |
| DMA Channel 3                                        | PnP        |                 |               |  |  |  |  |
| DMA Channel 5                                        | PnP        |                 |               |  |  |  |  |
| DMA Channel 6                                        | PnP        |                 |               |  |  |  |  |
| DMA Channel 7                                        | PnP        |                 |               |  |  |  |  |
| IRQ3                                                 | ISA / EISA |                 |               |  |  |  |  |
| IRQ4                                                 | ISA / EISA |                 |               |  |  |  |  |
| IRQ5                                                 | PCI / PnP  |                 |               |  |  |  |  |
| IRQ7                                                 | ISA / EISA |                 |               |  |  |  |  |
| IRQ9                                                 | PCI / PnP  |                 |               |  |  |  |  |
| IRQ10                                                | PCI / PnP  |                 |               |  |  |  |  |
| IRQ11                                                | PCI / PnP  |                 |               |  |  |  |  |
| IRQ14                                                | PCI / PnP  | ESC : Exit      | 1↓ : Sel      |  |  |  |  |
| IRQ15                                                | PCI / PnP  | PgUp/PgDn :     | Modify        |  |  |  |  |
|                                                      |            | F1: Help        | F2/F3 : Color |  |  |  |  |

PCI/PnP Setup options are displayed by choosing the PCI/PnP Setup icon from the AMI BIOS Setup main menu. All PCI/PnP Setup options are described in this section.

**Plug and Play Aware O/S:** Set this option to "Yes" if the operation system installed in the computer is Plug and Play-aware. BIOS only detects and enables PnP ISA adapter cards that are required for system boot. The Windows 95 operating system detects and enables all other PnP-aware adapter cards. Windows 95 is PnP-aware. Set this option to "No" if the operating system (such as DOS, OS/2, Windows 3.x) does not use PnP.

**PCI Latency Timer (PCI Clocks):** This option is used to control PCI latency timer period (follow PCI clocks). Based on PCI specification 2.1 or later and PCI bus frequency in system, user can select different timer to meet their PCI bus environment.

Allocate IRQ to PCI VGA: This option will be used to allocate IRQ for PCI VGA card. In general, some of PCI VGA cards needs IRQ support.

**DMA Channel 0/1/3/5/6/7**: These items specify the bus that the system DMA(Direct Memory Access) channel is used. The settings determine if AMIBIOS should remove a DMA from the available DMAs passed to devices that are configurable by the system BIOS. The available DMA pool is determined by reading the ESCD NVRAM. If more DMAs must be removed from the pool, the end user can reserve the DMA by assigning an ISA/EISA setting to it.

**IRQ3/4/5/7/9/10/11/14/15:** These items specify the bus where the specified IRQ line is used. The settings determine if AMIBIOS should remove an IRQ from the pool of available IRQs passed to devices that are configurable by the system BIOS. The available IRQ pool is determined by reading the ESCD NVRAM. If more IRQs must be removed from the IRQ pool, the end user can use these settings to reserve the IRQ by assigning an ISA/EISA setting to it. Onboard I/O is configures by AMIBIOS. All IRQs used by onboard I/O are configured as PCI/PnP. If all IRQs are set to ISA/EISA, and IRQ14/15 are allocated to the onboard PCI IDE, IRQ9 will still be available for PCI and PnP devices. Settings: ISA/EISA and PCI/PnP.

## 3.8 Peripheral Setup

When you select the "PERIPHERAL SETUP" on the main program, the screen display will appears as:

| Peripheral | Setup | Screen  |
|------------|-------|---------|
| onpriora   | 00100 | 0010011 |

| AMIBIOS SETUP – PERIPHERAL SETUP |                              |                  |               |  |  |  |
|----------------------------------|------------------------------|------------------|---------------|--|--|--|
| © 2001 Ame                       | rican Megatrends, Inc. All I | Rights Reserved  |               |  |  |  |
| OnBoard FDC                      | Enabled                      | Available Option | S:            |  |  |  |
| OnBoard Serial Port 1            | 3F8h/COM1                    | Auto             |               |  |  |  |
| OnBoard Serial Port 2            | 2F8h/COM2                    | Disabled         |               |  |  |  |
| Serial Port 2 Mode               | Normal                       | ►Enabled         |               |  |  |  |
| IR Duplex Mode                   | N/A                          |                  |               |  |  |  |
| IrDA Protocol                    | N/A                          |                  |               |  |  |  |
| OnBoard Parallel Port            | 378h                         |                  |               |  |  |  |
| Parallel Port Mode               | Normal                       |                  |               |  |  |  |
| EPP Version                      | N/A                          |                  |               |  |  |  |
| Parallel Port IRQ                | 7                            |                  |               |  |  |  |
| Parallel Port DMA Channel        | N/A                          |                  |               |  |  |  |
| OnBoard IDE                      | Both                         | ESC : Exit       | 1 ÷ Sel       |  |  |  |
|                                  |                              | PgUp/PgDn :      | Modify        |  |  |  |
|                                  |                              | F1:Help          | F2/F3 : Color |  |  |  |
|                                  |                              |                  |               |  |  |  |

Peripheral Setup options are displayed by choosing the Peripheral Setup icon from the AMI BIOS Setup main menu. All Peripheral Setup options are described in this section.

**Onboard FDC:** This option enables the floppy drive controller on the motherboard. The settings are Enabled, Disabled, or Auto. The Optimal default setting is Enabled.

**Onboard Serial Port 1:** This option enables serial port 1 on the motherboard and specifies the base I/O port address for serial port 1. The settings are Auto, Disable, 3F8/COM1, 2F8/COM2, 3E8/COM3, or 2E8/COM4. The optimal default setting is 3F8/COM1.

**Onboard Serial Port 2:** This option enables serial port 2 on the motherboard and specifies the base I/O port address for serial port 2. The settings are Auto, Disable, 3F8/COM1, 2F8/COM2, 3E8/ COM3, or 2E8/ COM4. The optimal default setting is 2F8/COM2.

Serial Port 2 Mode: This item sets the operation mode for Serial Port 2. Settings: Normal, IrDA and ASKIR.

**IR Duplex Mode:** This option specifies the Infrared transfer used when any infrared option is enabled on serial port2. The Optimal settings hides this option completely.

**IrDA Protocol:** This option allows you to set the different protocol for the IrDA device.

**Onboard Parallel Port:** This option enables the parallel port on the motherboard and specifies the parallel port base I/O port address. The settings are 378h, 278h, 3BC, Auto or Disabled. The Optimal default setting is 378.

**Parallel Port Mode :** This option specifies the parallel port mode. ECP and EPP are both bidirectional data transfer schemes that adhere to the IEEE P1284 specifications. The default setting is *Normal*. The other settings are:

| Setting | Description                                                                                                    |
|---------|----------------------------------------------------------------------------------------------------|
| Normal  | Normal The normal parallel port mode is used. This is the default setting.                                                                                                    |
| Bi-Dir  | Bi-Dir Use this setting to support bidirectional transfers on the parallel port.                                                                                                    |
| EPP     | The parallel port can be used with devices that adhere to the Enhanced<br>Parallel Port (EPP) specification. EPP uses the existing parallel port signals<br>to provide asymmetric bidirectional data transfer driven by the host device.                  |
| ECP     | The parallel port can be used with devices that adhere to the Extended<br>Capabilities Port (ECP) specification. ECP uses the DMA protocol to<br>Achieve transfer rates of approximately 2.5 Mbs. ECP provides symmetric<br>Bidirectional communications. |

**EPP Version:** This option is only valid if the Parallel Port Mode option is set to EPP. This option specifies the version of the Enhanced Parallel Port specification will be used by AMIBIOS.

Parallel Port IRQ: This option specifies the IRQ used by the parallel port. The Optimal default setting is 7.

| Option | Description                                                                                                    |
|--------|----------------------------------------------------------------------------------------------------|
| 5      | This option allows the parallel port to use Interrupt 5.                                                                                                    |
| 7      | This option allows the parallel port to use Interrupt 7. This is the default setting. The majority of parallel ports on computer systems use IRQ7 and I/O Port 378H as the standard setting. |

**Parallel Port DMA Channel:** This option is only available if the setting for the **Parallel Port Mode** option is ECP. The other settings are setting N/A only.

**OnBoard IDE:** This option specifies the onboard IDE controller channels that will be used. The settings are Disabled, Primary, Secondary, or Both.

## 3.9 Auto-Defect Hard Disks

#### Standard CMOS Setup Screen

| AMIBIOS SETUP – STANDARD CMOS SETUP                  |               |             |      |       |     |        |         |           |        |
|------------------------------------------------------|---------------|-------------|------|-------|-----|--------|---------|-----------|--------|
| © 2001 American Megatrends, Inc. All Rights Reserved |               |             |      |       |     |        |         |           |        |
| Date (mm/dd/yyyy)                                    | : Tue Apr 04  | 1, 2002     |      |       |     | Base M | lemory  | : 6       | 39KB   |
| Time (hh/mm/ss)                                      | : 00:06:52    |             |      |       |     | Extd M | lemory  | : 1       | 23MB   |
| Floppy Drive A :                                     | 1.44 MB 3     | $^{1}/_{2}$ |      |       |     |        |         |           |        |
| Floppy Drive B :                                     | Not Installe  | d           |      |       |     |        |         |           |        |
|                                                      |               |             |      |       |     | LBA    | Blk     | PIO       | 32 Bit |
| Туре                                                 | Size          | Cyln        | Head | WPcom | Sec | Mode   | Mode    | Mode      | Mode   |
| Pri Master : Not Inst                                | alled         |             |      |       |     |        |         |           | On     |
| Pri Slave : Not Inst                                 | alled         |             |      |       |     |        |         |           | On     |
| Pri Master : Not Inst                                | alled         |             |      |       |     |        |         |           | On     |
| Pri Slave : Not Inst                                 | alled         |             |      |       |     |        |         |           | On     |
| Boot Sector Virus Prot                               | tection Disab | bled        |      |       |     |        |         |           |        |
| Month : Jan -                                        | Dec           |             |      |       |     | ES     | C:Exit  | 1         |        |
| Day : 01 -                                           | 31            |             |      |       |     | Pg     | Up/PgDr | n: Modify | /      |
| Year : 1980 -                                        | 2099          |             |      |       |     | F1     | : Help  | F2/F3:Co  | olor   |

Primary Master/ Primary Slave/ Secondary Master/ Secondary Slave: Hard Disk Drive Setting.

**Cyin:** This field configures the number of cylinders. Refer to the drive documentation to determine the correct value. To make changes to this field, set the Type field to [User Type HDD] and the Translation Method field to [Manual].

**Head:** This field configures the number of read/write heads. Refer to the drive documentation to determine the correct value. To make changes to this field, set the Type field to [User Type HDD] and the Translation Method field to [Manual].

**WPcom:** Write Precompensation Cylinder. Older hard drives have the same number of sectors per track at the innermost tracks as at the outermost tracks. This means that the data density at the innermost tracks is higher and thus the bits are lying closer together. Starting with this Cyl# until the end of Cyl#s the writing starts earlier on the disk. In modern Hard Devices such as SCSI this entry is useless. For IDE hard drives it is not necessary to enter a WP cylinder. The IDE HDD will ignore it for it has its own parameters inboard.

**Sec:** This field configures the number of sectors per track. Refer to the drive documentation to determine the correct value. To make changes to this field, set the Type field to [User Type HDD] and the Translation Method field to [Manual].

**LBA:** Select the hard disk drive type in this field. When Logical Block Addressing (LBA) is enabled, the 28-bit addressing of the hard drive is used without regard for cylinders, heads, or sectors. Note that LBA Mode is necessary for drives with more than 504MB storage capacity.

**Blk:** This option allows you to enable or disable the Block Mode that is a performance enhancement that allows the grouping of multiple read or write commands over the IDE/ATA interface. The settings are Enable or Disable.

**PIO:** This option lets you set a PIO (Programmed Input/Output) mode for the IDE device. Modes 0 through 4 provide successive increase in performance.

## 3.10 Change User/ Supervisor Password

When you select this function, a message as below will appear on the screen:

| AMIBIOS HIFLEX SETUP UTILITY - VERSION 1.38          |  |  |  |  |  |
|------------------------------------------------------|--|--|--|--|--|
| © 2001 American Megatrends, Inc. All Rights Reserved |  |  |  |  |  |
| Standard CMOS Setup                                  |  |  |  |  |  |
| Advanced CMOS Setup                                  |  |  |  |  |  |
| Advanced Chipset Setup                               |  |  |  |  |  |
| Power Management Setup                               |  |  |  |  |  |
| PCI / Plug and Play Setup                            |  |  |  |  |  |
| Enter new user password:                             |  |  |  |  |  |
| Save Settings and Exit                               |  |  |  |  |  |
| Exit Without Saving                                  |  |  |  |  |  |
| Change the user password                             |  |  |  |  |  |
| ESC : Exit ↑↓ : Sel F2/F3 : Color F10 : Save & Exit  |  |  |  |  |  |

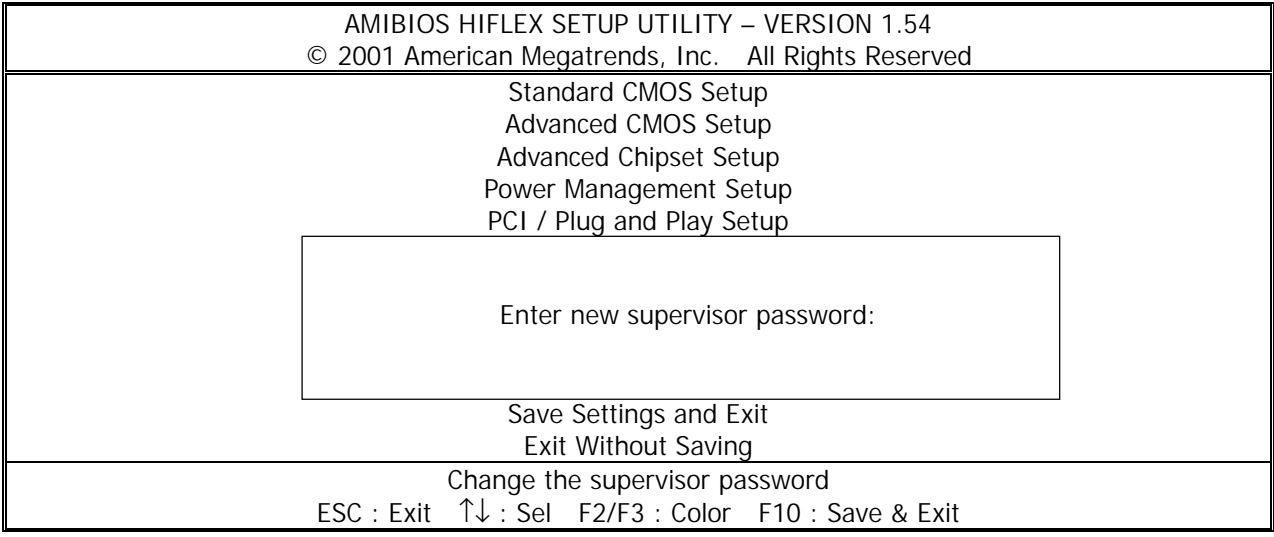

Type the password, up to six characters in length, and press<Enter>. The password typed now will replace any previously set password from CMOS memory. You will be prompted to confirm the password. Retype the password and press<Enter>. You may also press<Esc> to abort the selection and not enter a password.

To clear a set password, just press<Enter> when you are prompted to enter the password. A message will show up confirming the password will be disabled. Once the password is disabled, the system will boot and you can enter Setup without entering any password.

When a password has been set, you will be prompted to enter it every time you try to enter Setup. This prevents an unauthorized person from changing any part of your system configuration.

Additionally, when a password is enabled, you can also have AMIBIOS to request a password each time the system is booted. This would prevent unauthorized use of your computer. The setting to determine when the password prompt is required is the PASSWORD CHECK option of the ADVANCED BIOS FEATURES menu. If the PASSWORD CHECK option is set to Always, the password is required both at boot and at entry to Setup. If set to Setup, password prompt only occurs when you try to enter Setup.

Note: About Supervisor Password & User Password

Supervisor Password : Can enter and change the settings of the setup menu.

User Password : Can only enter but do not have the right to change the settings of the setup menu.

## 3.11 Auto Configuration with Optimal Settings

The options on the main menu allow users to restore all of the BIOS settings to optimal defaults. The Optimal Defaults are the default values set by the manufacturer.

When you select High Optimal Defaults, a message as below appears:

| AMIBIOS HIFLEX SETUP UTILITY – VERSION 1.54                       |  |  |  |  |  |  |  |
|-------------------------------------------------------------------|--|--|--|--|--|--|--|
| © 2001 American Megatrends, Inc. All Rights Reserved              |  |  |  |  |  |  |  |
| Standard CMOS Setup                                               |  |  |  |  |  |  |  |
| Advanced CMOS Setup                                               |  |  |  |  |  |  |  |
| Advanced Chipset Setup                                            |  |  |  |  |  |  |  |
| Power Management Setup                                            |  |  |  |  |  |  |  |
| PCI / Plug and Play Setup                                         |  |  |  |  |  |  |  |
| Load high performance settings (Y/N) ? N                          |  |  |  |  |  |  |  |
| Save Settings and Exit                                            |  |  |  |  |  |  |  |
| Exit Without Saving                                               |  |  |  |  |  |  |  |
| Standard CMOS setup for changing time, date, hard disk type, etc. |  |  |  |  |  |  |  |
| ESC : Exit ↑↓ : Sel F2/F3 : Color F10 : Save & Exit               |  |  |  |  |  |  |  |

Pressing "Y" loads the defaults BIOS values.

## 3.12 Save & Exit Setup

When you want to quit the Setup menu, you can select this option to save the changes and quit. A message as below will appear on the screen.

| AMIBIOS HIFLEX SETUP UTILITY – VERSION 1.54          |  |  |  |  |  |  |
|------------------------------------------------------|--|--|--|--|--|--|
| © 2001 American Megatrends, Inc. All Rights Reserved |  |  |  |  |  |  |
| Standard CMOS Setup                                  |  |  |  |  |  |  |
| Advanced CMOS Setup                                  |  |  |  |  |  |  |
| Advanced Chipset Setup                               |  |  |  |  |  |  |
| Power Management Setup                               |  |  |  |  |  |  |
| PCI / Plug and Play Setup                            |  |  |  |  |  |  |
| Save current settings and exit (Y/N) ? Y             |  |  |  |  |  |  |
| Save Settings and Exit                               |  |  |  |  |  |  |
| Exit Without Saving                                  |  |  |  |  |  |  |
| Write the current settings to CMOS and exit          |  |  |  |  |  |  |
| ESC : Exit ↑↓ : Sel F2/F3 : Color F10 : Save & Exit  |  |  |  |  |  |  |

Typing Y will allow you to quit the Setup Utility and save the user setup changes to RTC CMOS. Typing N will return to Setup Utility.

## 3.13 Exit Without Saving

When you want to quit the Setup menu, you can select this option to abandon the changes. A message as below will appear on the screen.

| AMIBIOS HIFLEX SETUP UTILITY – VERSION 1.54<br>© 2001 American Megatrends, Inc. All Rights Reserved |  |  |  |  |  |  |  |
|----------------------------------------------------------------------------------------------------|--|--|--|--|--|--|--|
| Standard CMOS Satur                                                                                 |  |  |  |  |  |  |  |
| Standard CMOS Setup                                                                                 |  |  |  |  |  |  |  |
| Advanced CMOS Setup                                                                                 |  |  |  |  |  |  |  |
| Advanced Chipset Setup                                                                              |  |  |  |  |  |  |  |
| Power Management Setup                                                                              |  |  |  |  |  |  |  |
| PCI / Plug and Play Setup                                                                           |  |  |  |  |  |  |  |
| Quit without saving (Y/N) ? N                                                                       |  |  |  |  |  |  |  |
| Save Settings and Exit                                                                              |  |  |  |  |  |  |  |
| Exit Without Saving                                                                                 |  |  |  |  |  |  |  |
| Exit without saving the current settings                                                            |  |  |  |  |  |  |  |
| ESC : Exit ↑↓ : Sel F2/F3 : Color F10 : Save & Exit                                                 |  |  |  |  |  |  |  |

Typing Y will allow you to quit the Setup Utility without saving any changes to RTC CMOS. Typing N will return to the Setup Utility.

# Chapter 4 . Drivers Support

## 4.1 Use Your Driver CD-ROM

This chapter provides information on how to install the drivers in generally and related directory that come with the CD-ROM in the package. Please follow the instructions set forth on the screen carefully.

1. Find the directory for your O/S accordingly.

2. Always read the README.TXT. before installation.

3. Run the \*.EXE., and follow the installation prompt step by step.

## 4.2 File Directory

| 🕅 Exploring - Iac-h488 🛛 🗖 🗙                                                                                                    |  |  |  |  |  |  |  |  |
|----------------------------------------------------------------------------------------------------|--|--|--|--|--|--|--|--|
| _ <u>F</u> ile <u>E</u> dit ⊻iew <u>G</u> o <b>≫ ∰</b>                                                                                                    |  |  |  |  |  |  |  |  |
| (+ , → , »                                                                                                    |  |  |  |  |  |  |  |  |
| Back Forward                                                                                                    |  |  |  |  |  |  |  |  |
| Address 🗋 E:\IAC-H488                                                                                                    |  |  |  |  |  |  |  |  |
| Folders ×                                                                                                    |  |  |  |  |  |  |  |  |
| Folders     ×       Inc-h488     Inc-h488       Inc-h488     Inc-h488< |  |  |  |  |  |  |  |  |
| 3 object(s)                                                                                                    |  |  |  |  |  |  |  |  |

## APPENDIXA. Watch-Dog Timer

You can enable the watch-dog when your application software monitors an unexpected or not respond, then the timer generates a reset to reboot your system. During the period of enable to reset, you could still cancel reset by disabling the watch-dog. Decide the way you want to set the period for reset by selecting hardware or software watch-dog (if both of them are available). Software setting period, normally setting watch-dog timer period to 16 level.

#### Software watch-dog using example

| EX.1: For DOS               |              |
|-----------------------------|--------------|
| Enable                      | Disable      |
| C:\DOS> DEBUG               | C:\DOS>DEBUG |
| -0443 D                     | -0441 F      |
| EX.2: For assemble Language |              |
| Enable :                    | Disable :    |
| MOV DX, 443H                | MOV DX, 441H |
| MOV AL, OFH                 | MOV AL, OFH  |
| OUT DX, AL                  | OUT DX, AL   |
|                             |              |

Note: "F" is the period of software watch-dog timer (normally "F" indicated 0 sec.). 0 to 9 and A to F are used for represent different period. Normally, the step is 2 sec. That means "E" is 2, "D" is 4, "2" is 26, "1" is 28 and "0" is 30 seconds.

## Terms and Conditions

#### Warranty Policy

Date:2002.11.1

1. All products are warranted against defects in materials and workmanship for a period of two years from the date of purchase by the customer.

2. The buyer will bear the return freight charges for goods that are returned for repair within the warranty period whereas manufacturer will bear the return to user freight charges after repair.

3. The buyer will pay for repair (for the replaced materials plus service time) and transportation charges (both ways) for items after the expiration of the warranty period.

4. If the RMA Service Request Form does not meet the stated requirement as listed on "RMA Service ", RMA goods will be returned at the customer expense.

- 5. The following conditions are excluded from this warranty :
  - A. Improper or inadequate maintenance by the customer.
  - B. Unauthorized modification or misuse.
  - C. Operation outside of the environmental specifications for the product.

#### **RMA Service**

1. Request a RMA#:

Complete and fax to Supplier the "RMA Request Form" to obtain a RMA number.

#### 2. Shipping:

A. The customer is requested to fill up the problem code as listed. If none of the code is selected, please write the symptom description on the remark.

- B. Ship the defective units with freight prepaid.
- C. Mark the RMA # clearly on the box.
- D. Shipping damage as a result of inadequate packing is the customer's responsibility.
- E. Use the original packing materials whenever possible.

#### 3. All RMA# are valid for 30 days only:

When RMA goods are received after valid RMA# period, the goods will be rejected.

## When requesting RMA service, please fill out this "RMA Service Request Form". Without this form your RMA will be REJECTED!!!

| RMA No:                                       |                          | R             | easons to               | Return: [ | Re           | pair(Please i | nclude   | failure    | details)    |    | Testing |
|-----------------------------------------------|--------------------------|---------------|-------------------------|-----------|--------------|---------------|----------|------------|-------------|----|---------|
|                                               |                          | Pi            | urpose                  |           |              |               |          |            |             |    |         |
| Comp                                          | Company: Contact Person: |               |                         |           |              |               |          |            |             |    |         |
| Phon                                          | e No.                    |               | Purchased Date:         |           |              |               |          |            |             |    |         |
| Fax N                                         | lo.:                     |               | Applied Date:           |           |              |               |          |            |             |    |         |
| Return Shipping Address:                      |                          |               |                         |           |              |               |          |            |             |    |         |
| Shipping by: Air Freight Sea Express: Others: |                          |               |                         |           |              |               |          |            |             |    |         |
| Item                                          | Model Name               | <u> </u>      | vrial Numbe             | r         |              | Configuration | 1        |            |             |    |         |
| пет                                           | Model Name               |               |                         | 1         |              | conngulation  | 1        |            |             |    |         |
|                                               |                          |               |                         |           |              |               |          |            |             |    |         |
|                                               |                          |               |                         |           |              |               |          |            |             |    |         |
|                                               |                          |               |                         |           |              |               |          |            |             |    |         |
|                                               |                          |               |                         |           |              |               |          |            |             |    |         |
|                                               |                          |               |                         |           |              |               |          |            |             |    |         |
|                                               |                          |               |                         |           |              |               |          |            |             |    |         |
|                                               |                          |               |                         |           |              |               |          |            |             |    |         |
|                                               | Ducklass Octob           |               |                         |           |              |               |          |            |             |    |         |
| Item                                          | Problem Code             | Failure Statu | IS                      |           |              |               |          |            |             |    |         |
|                                               |                          |               |                         |           |              |               |          |            |             |    |         |
|                                               |                          |               |                         |           |              |               |          |            |             |    |         |
|                                               |                          |               |                         |           |              |               |          |            |             |    |         |
|                                               |                          |               |                         |           |              |               |          |            |             |    |         |
|                                               |                          |               |                         |           |              |               |          |            |             |    |         |
|                                               |                          |               |                         |           |              |               |          |            |             |    |         |
|                                               |                          |               |                         |           |              |               |          |            |             |    |         |
|                                               |                          |               |                         |           |              |               |          |            |             |    |         |
| *Probl                                        | em Code:                 |               |                         |           |              |               |          |            |             |    |         |
| 01:D.O.A. 07: BIOS                            |                          | 07: BIOS Pr   | Problem 13: SC          |           | 13: SCS      | SI            | 19       | : DIO      |             |    |         |
| 02: Second Time R.M.A. 08: Keybo              |                          | 08: Keyboar   | board Controller Fail   |           | 14: LPT Port |               | 20       | : Buzzer   |             |    |         |
| 03: CMOS Data Lost 09: Cache                  |                          | U9: Cache R   | ne RMA Problem          |           |              | :<br>         | 21<br>วา | : Snut Do  | wn<br>ail   |    |         |
| 05. HDC Fail 10. Memo                         |                          | 11: Hang Ur   | IUI Y SULKEL DAU 10: LA |           |              | M Port        | 22       | : CRT Fail | 111<br>     |    |         |
| 06: Bad Slot 12: Out L                        |                          | 12: Out Loo   | Look Damage 18: Watchd  |           |              | tchdog Timer  | 24       | : Others ( | (Pls specif | y) |         |
| Request Party                                 |                          |               | č                       | Confi     | rmed         | By Supplier   |          |            | •           |    |         |